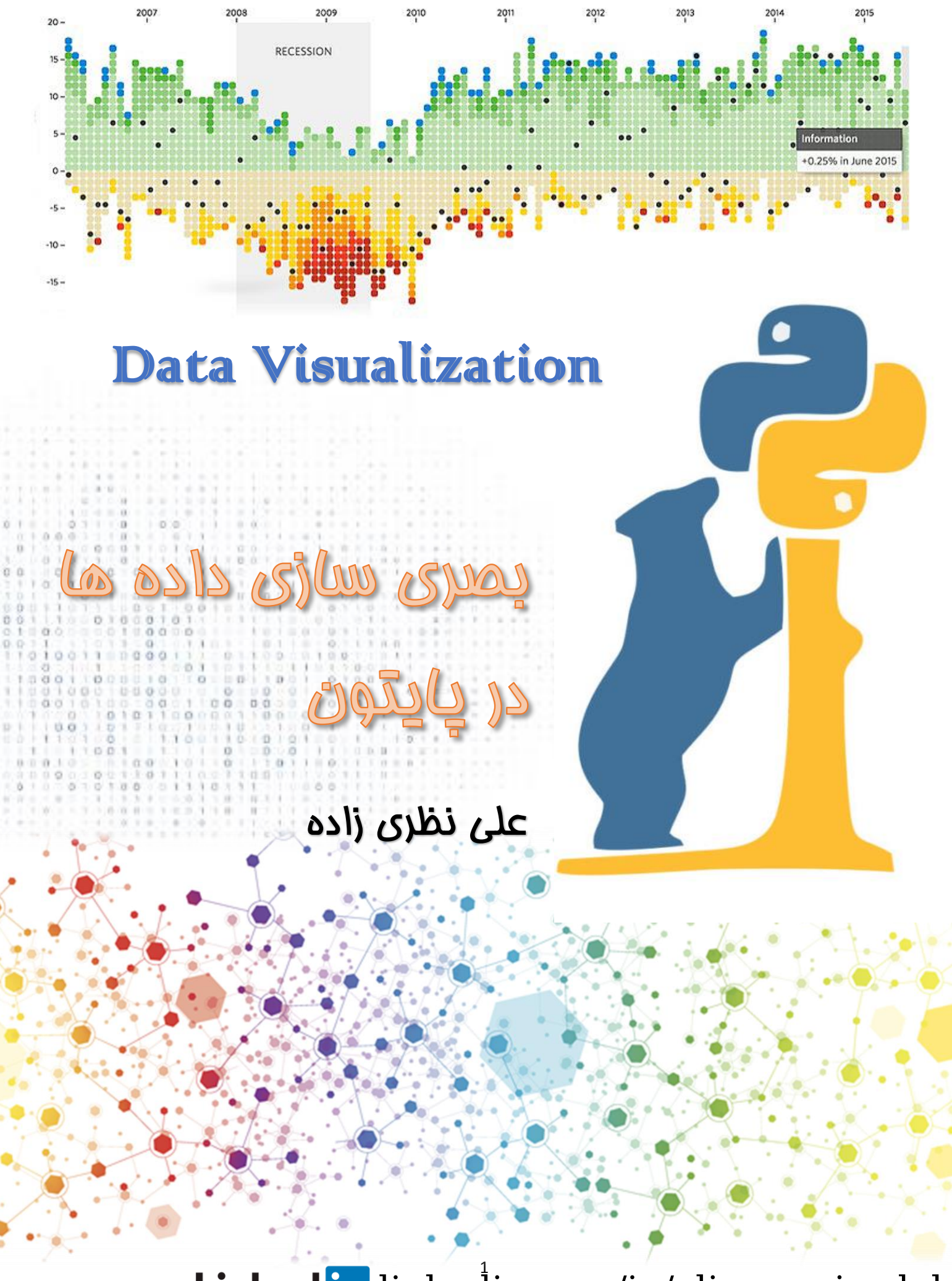

Linked in linkedin.com/in/ali-nazarizadeh

مطورید رفقا سلام، توی این آ موزش میخوایم درمورد بصری سازی داده ها یا data visualization صمبت کنیم. به کمک بصری سازی داده ها یا data visualization، می تونیم یک دید بصری یا گرافیکی نسبت به داده ها داشته باشیه. غیلی از اوقات با نمایش داده ها در قالب نمودارها و چارت های گرافیکی، می توان به دانش غوبی درباره داده ها دست پافت. توی این جزوه قراره با مهم ترین چارت های بصری سازی داده ها در کتابخونه pandas آشنا بشیم !! شاید این جمله برای دوستان تازه کار کمی عجیب باشه چون معمولا pandas رو برای کار با داده ها و پیش یردازش میشناسن که کاملا هی درسته اما باید بگی که pandas رفیق با معرفتیه و علاوه بر این که تو موزه پیش پردازش و تملیل داده گل کاشته، تو موزه بصری سازی داده ها هم غوب عمل کرده و با همین کتابغونه بامال میشه فیلی از چارت ها و شکل های گرافیکی رو کشید. چی از این بهتر، اینجوری دیگه لازه نیست با کتابخونه های دیگه ای کار کنیه و با همین رفیق خوبمون همه کار میکنیم. اما دقت کنید که pandas تو موزه بصری سازی داده فیلی قوی نیست اما فب در مدی هستش که کارهای ما رو راه بندازه. فکر کنه زیاد مرف زده درسته ؟ غب بریم وارد داستان بشیم و ببینیم جریان از چه قراره. چارت های مهمی که تو pandas هستش و قراره بررسی کنیم به به شرم زیر هستند :

1 : pie

- 2 : scatter
- 3 : hist
- 4 : bar
- 5 : barh
- 6 : area

7 : hexbin

8 : line

9 : box

بریم اولین چارت یعنی pie رو با هم ببینیم اما خب باید داده ای باشه دیگه نه ؟ خالی خالی که نمیشه درسته ؟ برای این کار من دیتاست افراد دیابتی رو به کمک pandas می فونه. Pandas رو بلد نیستید ؟ باشه میگه. ابتدا pandas و اون یکی رفیق ناخلف اش یعنی numpy رو import می کنیم و یہ نامی بهشون میدیم کہ بہ ترتیب pd و np. مالا numpy میہ ؟ اپنی یہ لایبرری برای کار با ماتریس ها و داده هستش که این جا غیلی ازش استفاده نمیکنیم اما به رسم ادب import اش میکنیم. پس هرما غواسته از pandas استفاده کنم فقط کافیه که بنویسم pd. مالا فیلی ساده به کمک تابع ()read csv که تو pandas هست و اینما ما اسمشو pd گذاشتیم میتونیم داده هایی که فرمتشون csv هست رو بخونیم. غلاصه اینکه این دیتاست شامل 752 سطر در 9 ستون است که سطرها نشون دهنده تعداد افراد هستند و ستون ها نشون دهنده ویژکی افراد. ستون آخر یعنی Outcome نشون دهنده وضعیت دیابت افراده که اگر 1 باشه یعنی اون فرد دیابت داره و اگر 0 باشه یعنی دیابت نداره. پس ما اطلاعات 752 فرد که برای هر فرد 8 ویژگی ثبت شده است رو داریم و البته به همراه وضعیت دیابت داشتن یا نداشتن.

( Pima Indians Diabetes Database ): لينک ديتاست افراد ديابتی

https://www.kaggle.com/uciml/pima-indians-diabetes-database

import pandas as pd import numpy as np

```
df_Diabetes = pd.read_csv("E:\\Dataset\\Diabetes.csv")
df_Diabetes
```

|     | Pregnancies | Glucose | BloodPressure | SkinThickness | Insulin | BMI  | DiabetesPedigreeFunction | Age | Outcome |
|-----|-------------|---------|---------------|---------------|---------|------|--------------------------|-----|---------|
| 0   | 6           | 148     | 72            | 35            | 0       | 33.6 | 0.627                    | 50  | 0       |
| 1   | 1           | 85      | 66            | 29            | 0       | 26.6 | 0.351                    | 31  | 1       |
| 2   | 8           | 183     | 64            | 0             | 0       | 23.3 | 0.672                    | 32  | 1       |
| 3   | 1           | 89      | 66            | 23            | 94      | 28.1 | 0.167                    | 21  | 1       |
| 4   | 0           | 137     | 40            | 35            | 168     | 43.1 | 2.288                    | 33  | 1       |
|     |             |         |               |               |         |      |                          |     |         |
| 747 | 1           | 81      | 74            | 41            | 57      | 46.3 | 1.096                    | 32  | 0       |
| 748 | 3           | 187     | 70            | 22            | 200     | 36.4 | 0.408                    | 36  | 1       |
| 749 | 6           | 162     | 62            | 0             | 0       | 24.3 | 0.178                    | 50  | 1       |
| 750 | 4           | 136     | 70            | 0             | 0       | 31.2 | 1.182                    | 22  | 1       |
| 751 | 1           | 121     | 78            | 39            | 74      | 39.0 | 0.261                    | 28  | 0       |

752 rows × 9 columns

خب بریم سراغ اولین نمودار یا چارت که اسمش pie هست. یه نکته فیلی فیلی فیلی مهم. برای

اینکه از مارت های گرافیکی که تو pandas است استفاده کنید باید وارد بخش plot بشید. پس

تو بخش plot همه چارت ها هست که ما به ترتیب اونا رو بررسی می کنیم.

## pie

```
df_Diabetes['Outcome'].value_counts()
0     460
1     292
Name: Outcome, dtype: int64
df_Diabetes['Outcome'].value_counts().plot.pie();
#x = df_Diabetes['Outcome'].value_counts()
#x.plot.pie()
0
```

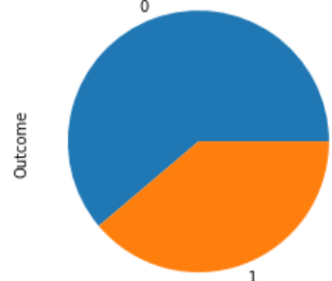

همون طور که میبینید، pie یک چارت دایره ای شکله که من تعداد افراد دیابتی و غیر دیابتی رو در قالب این شکل نشون داده. به کمک ()outcoume تعداد 0 و 1 های ستون Outcoume که به ترتیب 460 و 292 هستش رو مساب کرده بعد بفش piot و بعد ()pie رو زده. پس باز تکررا میکنه این که ما باید اول بریم بفش plot بعد بریم چارت مورد نظرمون رو انتفاب کنیم. اما فب ویژگی های دیگه ای هم میشه براش در نظر گرفت و فوشکلش کرد، مثل دستورات زیر:

قرار دادن نامی برای هر بخش چارت = Labels

تغیر رنگ ها = Colors

Autopct = تعین اینکه تا چند رقم اعشار، درصد تعلق هر بغش مشفص شود. اینبا تا یک رقم Autopct = تعین اینکه تا چند رقم اعشار، درصد تعلق مر بغش مشفص شود. اینبا تا یک رقم اعشار در نظر گرفته شده است.

مشفص كردن سايز فونت = Fontsize

مشمص کردن سایز فیگز یا همین اندازه چارت = Figure

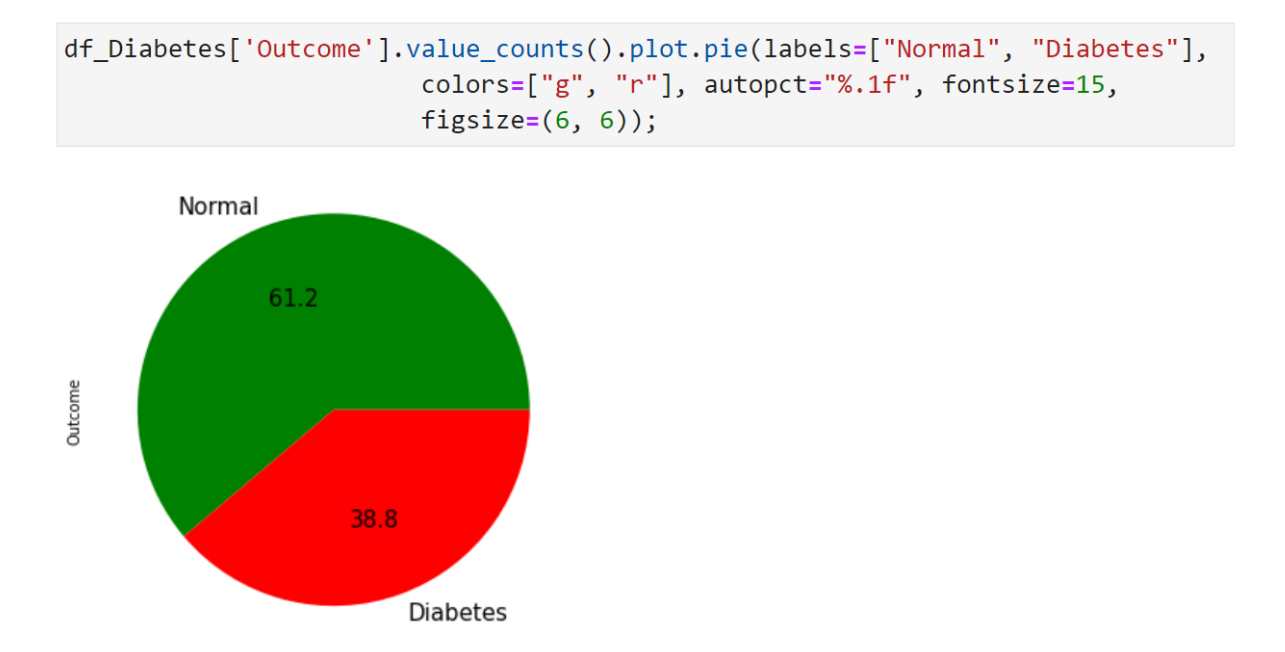

اجازه میدید یه دیتاست دیگه رو بفونه ؟ ممنون. این دیتاست فیلی معروفه و همه افرادی که تو موزه علوم داده هستند اونو میشناسن. اگر کسی ادعای هوش مصنوعی میکنه و این دیتاست رو نمیشناسه، به نظرم باید جمع کنه از این کشور بره. این دیتاست اطلاعات 150 گونه گیاه هستش که برای هر کیاه 4 ویژگی ثبت شده و در ستون آفر یعنی پنجم مشفص شده که گیاه از مِه گونه ای است. روی اون ستون آفر ()value\_counts میزنیم تا ببینیم اولا چند گونه گیاه داریم و دوما از هر گونه چند تا داریم. طبق شکل زیر ما سه گونه گیاه داریم که تعداد هرگونه گیاه هم 50 تاست.

Sepal length : طول کاسبرگ Sepal width : عرض کاسبرک petal length : طول گلبرک Petal width : عرض گلبرک

#### https://gist.github.com/netj/8836201

```
df_iris = pd.read_csv('E:\\Test\\iris.csv')
df_iris
```

|     | sepal.length | sepal.width | petal.length | petal.width | variety   |
|-----|--------------|-------------|--------------|-------------|-----------|
| 0   | 5.1          | 3.5         | 1.4          | 0.2         | Setosa    |
| 1   | 4.9          | 3.0         | 1.4          | 0.2         | Setosa    |
| 2   | 4.7          | 3.2         | 1.3          | 0.2         | Setosa    |
| 3   | 4.6          | 3.1         | 1.5          | 0.2         | Setosa    |
| 4   | 5.0          | 3.6         | 1.4          | 0.2         | Setosa    |
|     |              |             |              |             |           |
| 145 | 6.7          | 3.0         | 5.2          | 2.3         | Virginica |
| 146 | 6.3          | 2.5         | 5.0          | 1.9         | Virginica |
| 147 | 6.5          | 3.0         | 5.2          | 2.0         | Virginica |
| 148 | 6.2          | 3.4         | 5.4          | 2.3         | Virginica |
| 149 | 5.9          | 3.0         | 5.1          | 1.8         | Virginica |

150 rows × 5 columns

```
df_iris['variety'].value_counts()
```

Setosa 50 Versicolor 50 Virginica 50 Name: variety, dtype: int64

من ميفوان به حمت تابع ()replaceمقدارهاى Setosa و Versicolor رو به

ترتيب با 1 و 2 و 3 مايگزين كنم كه البته امباري نيست اما غب به مالت عددي تبديل شون

میکنم. اون inpalce = True هم برای اینه که دیتاست من آ پدیت بشه و این مقدارهای 1 و

2 و 3 رو جايگزين کنه.

```
df_iris
```

|     | sepal.length | sepal.width | petal.length | petal.width | variety |
|-----|--------------|-------------|--------------|-------------|---------|
| 0   | 5.1          | 3.5         | 1.4          | 0.2         | 0       |
| 1   | 4.9          | 3.0         | 1.4          | 0.2         | 0       |
| 2   | 4.7          | 3.2         | 1.3          | 0.2         | 0       |
| 3   | 4.6          | 3.1         | 1.5          | 0.2         | 0       |
| 4   | 5.0          | 3.6         | 1.4          | 0.2         | 0       |
|     |              |             |              |             |         |
| 145 | 6.7          | 3.0         | 5.2          | 2.3         | 2       |
| 146 | 6.3          | 2.5         | 5.0          | 1.9         | 2       |
| 147 | 6.5          | 3.0         | 5.2          | 2.0         | 2       |
| 148 | 6.2          | 3.4         | 5.4          | 2.3         | 2       |
| 149 | 5.9          | 3.0         | 5.1          | 1.8         | 2       |

150 rows × 5 columns

مالا طبق مثال قبل، روی ستون آخر یعنی variety چارت pie رو اعمال میکنیم و همون طور

هم که گفتیم، به تعداد یکسان یعنی 50 تا از هرگونه گیاه وجود دارد.

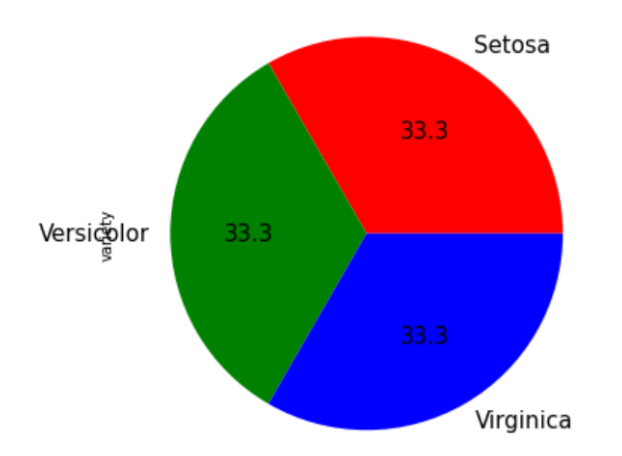

توی مثال آفر از این چارت، 30 تا عدد تصادفی ایماد و اونا رو توی یک دیتافریم 6 در 3 طبق شکل

زير قرار ميده.

مالا من روی کل دیتافریم که اینما اسمشو df گذاشتم تابع pie رو اعمال می کنم و چون این

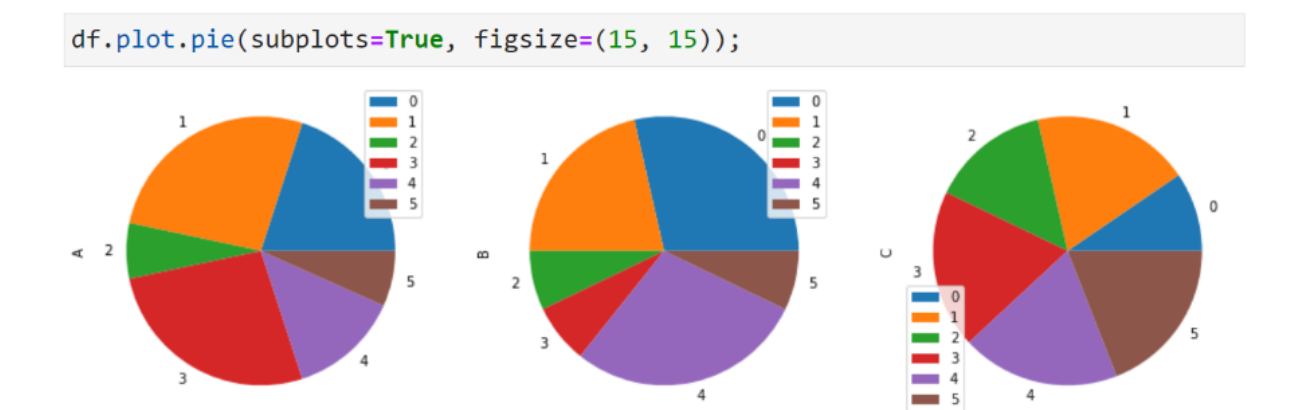

دیتافریم یا دیتاست 3 تا ستون A و B و C داره، در نتیجه 3 تا چارت pie هم برای من رسم میکنه.

فب رفقا بریم سراغ چارت بعدی که اسمش scatter هست و فیلی هم کاربردیه. به کمک این چارت میتونیم داده ها رو توی دو بعد یعنی بر اساس دو ویژگی در صفمه رسم کنیم که من به عنوان نمونه اینمام اومدم بر اساس ویژگی های Age و Age که تو دیتاست افراد دیابتی بود، چارت scatter رو کشیدم. یعنی رو ممور x ها Age و رو ممور Y ها scatter.

#### scatter

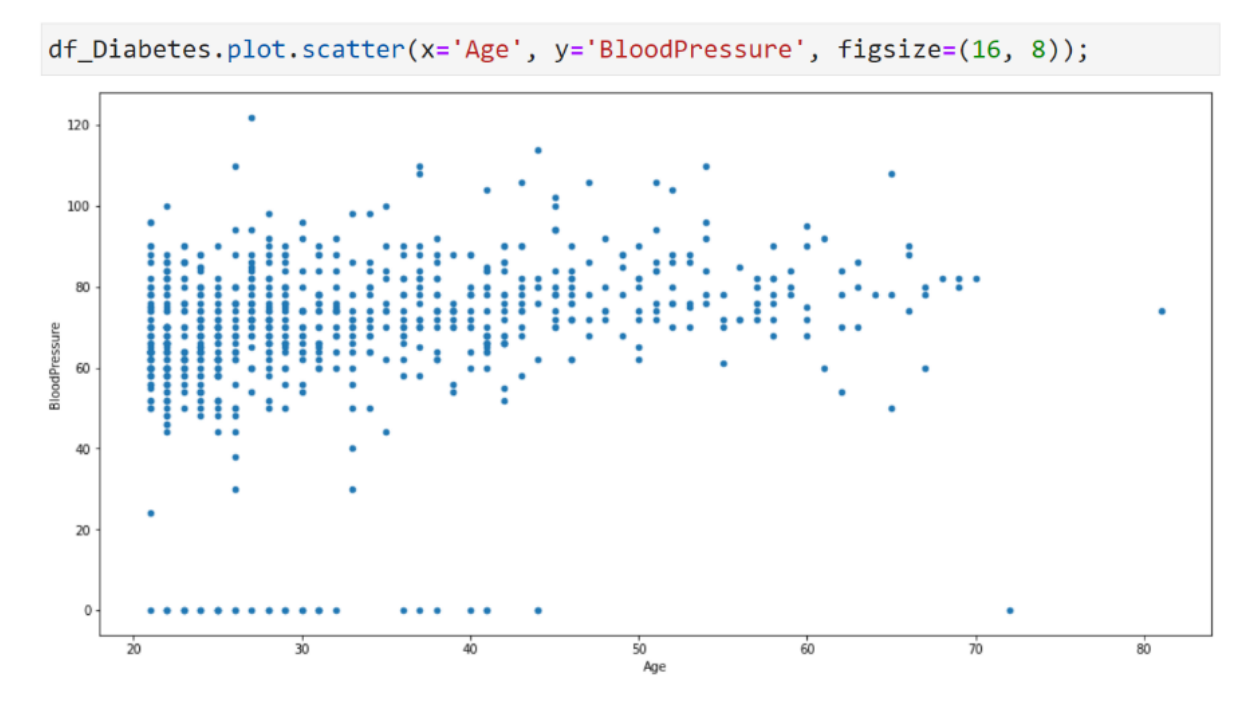

دوستان این چارت فیلی باماله، چون من اینما افراد رو بر اساس ویژگی های سن و فشار فون توی صفمه میبینم و با یه نگاه میتونم بفهمم که سن ها و فشار فون افراد در چه بازه ای هست. یه کار فیلی فیلی بامال تری که میتونم انمام بدم اینه که برای هر نقطه که نشون دهنده یک فرد هستش مشفص کنم که آیا دیابت داره یا نه. مالا این چموری امکان پذیره ۶ ساده ست فقط کافیه که دافل تابع contract مقدار c رو برابر فرومی یا همون outcome قرار بدم تا اینموری افراد دیابتی و غیر دیابتی با دو رنگ، رنگ آمیزی بشن. (دیابتی ها رنگ زرد و غیر دیابتی ها رنگ قرمز). اون colormap می میکه ۶ هیمی نمیکه فقط به کمک اون میتونیم این ایده رو پیاده سازی کنیم و رنگ بندی ها یا طیف های رنگی مفتلفی رو در نظر بگیریم که من اینما از طیف رنگی autumn استفاده کردم. چه عالی میشد اگر همه طیف های رنگی رو بلد بودم. این که کاری نداره، من همه رو برات مینویسم. ماجی واقعا راااست میگی؟؟؟ دمت گرم. آره اگر چِشمات ضعیف

نباشه، سلول یایین همه رو برات نوشته و اینکه من مامی نیسته.

| # cmap :                                                                                                  |
|----------------------------------------------------------------------------------------------------|
| 'Accent', 'Accent_r', 'Blues', 'Blues_r', 'BrBG', 'BrBG_r', 'BuGn', 'BuGn_r', 'BuPu', 'BuPu_r',           |
| 'CMRmap', 'CMRmap_r', 'Dark2', 'Dark2_r', 'GnBu', 'GnBu_r', 'Greens', 'Greens_r', 'Greys',                |
| 'Greys_r', 'OrRd', 'OrRd_r', 'Oranges', 'Oranges_r', 'PRGn', 'PRGn_r', 'Paired', 'Paired_r',              |
| 'Pastel1', 'Pastel1_r', 'Pastel2', 'Pastel2_r', 'PiYG', 'PiYG_r', 'PuBu', 'PuBuGn', 'PuBuGn_r',           |
| 'PuBu_r', 'PuOr', 'PuOr_r', 'PuRd', 'PuRd_r', 'Purples', 'Purples_r', 'RdBu', 'RdBu_r', 'RdGy',           |
| 'RdGy_r', 'RdPu', 'RdPu_r', 'RdYlBu', 'RdYlBu_r', 'RdYlGn', 'RdYlGn_r', 'Reds', 'Reds_r',                 |
| <pre>'Set1','Set1_r', 'Set2', 'Set2_r', 'Set3', 'Set3_r', 'Spectral', 'Spectral_r', 'Wistia',</pre>       |
| 'Wistia_r','YlGn', 'YlGnBu', 'YlGnBu_r', 'YlGn_r', 'YlOrBr', 'YlOrBr_r', 'YlOrRd', 'YlOrRd_r',            |
| 'afmhot','afmhot_r', 'autumn', 'autumn_r', 'binary', 'binary_r', 'bone', 'bone_r', 'brg',                 |
| 'brg_r', 'bwr','bwr_r', 'cividis', 'cividis_r', 'cool', 'cool_r', 'coolwarm', 'coolwarm_r',               |
| <pre>'copper', 'copper_r','cubehelix', 'cubehelix_r', 'flag', 'flag_r', 'gist_earth',</pre>               |
| 'gist_earth_r', 'gist_gray','gist_gray_r', 'gist_heat', 'gist_heat_r', 'gist_ncar',                       |
| 'gist_ncar_r', 'gist_rainbow','gist_rainbow_r', 'gist_stern', 'gist_stern_r', 'gist_yarg',                |
| 'gist_yarg_r', 'gnuplot','gnuplot2', 'gnuplot2_r', 'gnuplot_r', 'gray', 'gray_r', 'hot',                  |
| 'hot_r', 'hsv', 'hsv_r','inferno', 'inferno_r', 'jet', 'jet_r', 'magma', 'magma_r',                       |
| <pre>'nipy_spectral', 'nipy_spectral_r','ocean', 'ocean_r', 'pink', 'pink_r', 'plasma', 'plasma_r',</pre> |
| 'prism', 'prism_r', 'rainbow','rainbow_r', 'seismic', 'seismic_r', 'spring', 'spring_r',                  |
| 'summer', 'summer_r', 'tab10','tab10_r', 'tab20', 'tab20_r', 'tab20b', 'tab20b_r', 'tab20c',              |
| 'tab20c_r', 'terrain', 'terrain_r','turbo', 'turbo_r', 'twilight', 'twilight_r',                          |
| <pre>'twilight_shifted', 'twilight_shifted_r', 'viridis','viridis_r', 'winter', 'winter_r'</pre>          |

اینما colormap برابر طیف رنگی autumn هستش که نقاط زرد رنگ نشون دهنده افراد دیابتی و

df\_Diabetes.plot.scatter(x='Age', y='BloodPressure', c='Outcome',

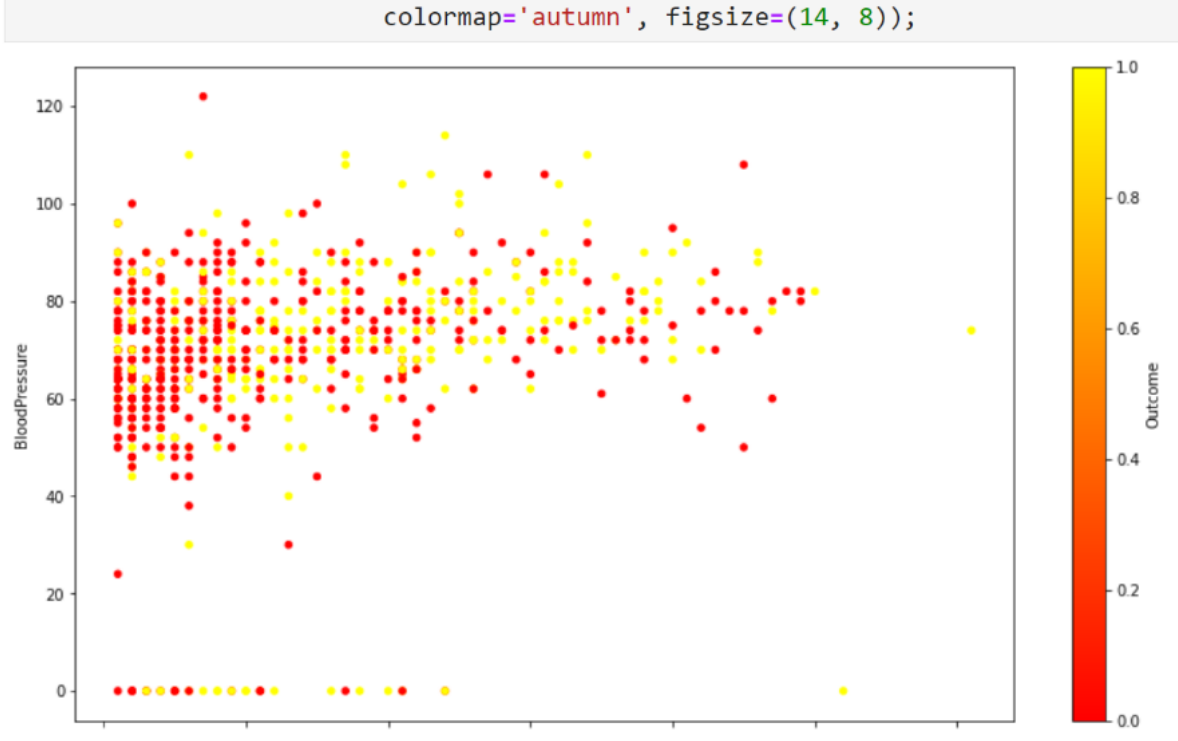

قرمز رنگ نشون دهنده افراد سالم هستند.

11

فب بد نیست که تابع scatter (و روی دیتاست iris هم تست کنیم. اینما اومده ویژگی scatter (و برای ممور عمودی یا y در نظر sepal.length (و برای ممور افقی یا x و ویژگی petal.length (و برای ممور عمودی یا y در نظر گرفتم. اینما یه مقدار S هم داریم که مقدار 40 بهش دادم. با این مقدار میشه سایز نقاط (و تنظیم کرد که هر چقدر عدد بزرگ تر باشه نقاط روی صفمه بزرک و هرچقدر عدد کوچک تر باشه، نقاط روی صفمه هم کوچک تر فواهند بود.

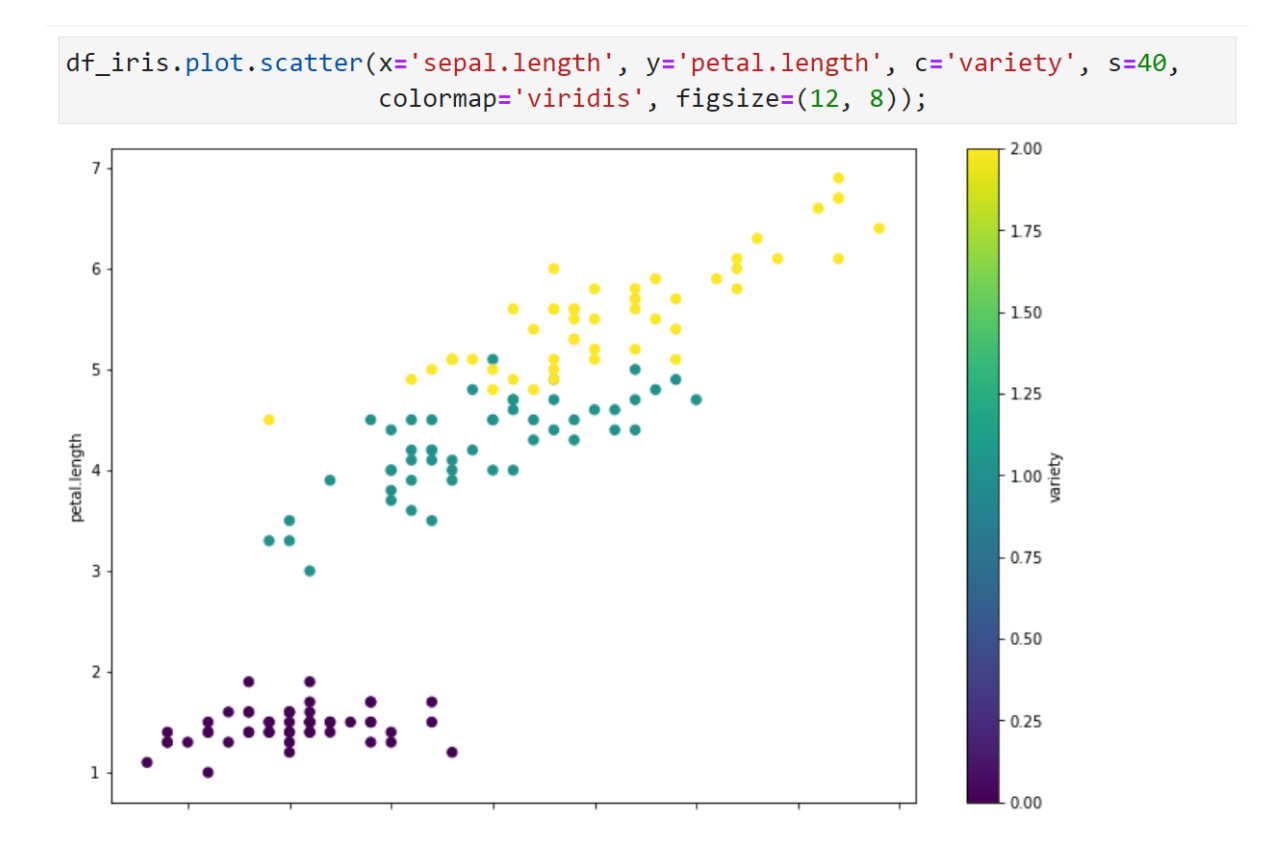

بزن بریم چارت بعدی که اسمش hist است رو بررسی کنیم. این hist مروف اول hist هست و به کمکش میتونیم فراوانی داده ها رو ببینیم. من اینما اومده تابع hist رو روی ویژکی هست و به کمکش میتونیم فراوانی داده ها رو ببینیم. من اینما اومده تابع age از دیتاست افراد دیابتی اعمال کرده، یعنی میفوام میزان فراوانی سن افراد رو ببینم. همون طور که مشاهده میکنید، روی ممور X ها سن افراد که از 21 تا 81 سال است قرار داره و روی ممور

Y تعداد این افراد. با یه نگاه عالمانه و عارفانه میشه فهمید افرادی که بین بازه سنی 21 سال تا

hist

df\_Diabetes['Age'].plot.hist(figsize=(16, 8)); 300 250 200 Frequency 120 100 50

26 سال هستند تعدادشون از همه بیشتره و تقریبا 300 نفر هستند.

تعداد bins ها یا میله ها به صورت پیش فرض برابر 10 است و سن افراد هم بین بازه 21 تا 81 سال است مالا مشخصه که هر bins, 6 بازه سنی رو شامل میشه. اما من میتونی مقدار bins رو تغییر بده که در این مثال برابر 20 در نظر گرفته. یعنی اون بازه سنی 21 تا 81 سال که کلا 61 ساله تقسیم بر تعداد bins ها یا 20 میشه. پس توی نمودار هیستوگرام زیر، هر bins شامل بازه های سنی سه سال سه سال هستش. یعنی اولین bins به بازه سنی 21 تا 23 اشاره میکنه که تقريبا تا عدد 170 بالا رفته. يس ميتوني بفهمي افرادي كه سنشون بين 21 تا 23 سال هستند، تعدادشون تقريبا 170 نفره.

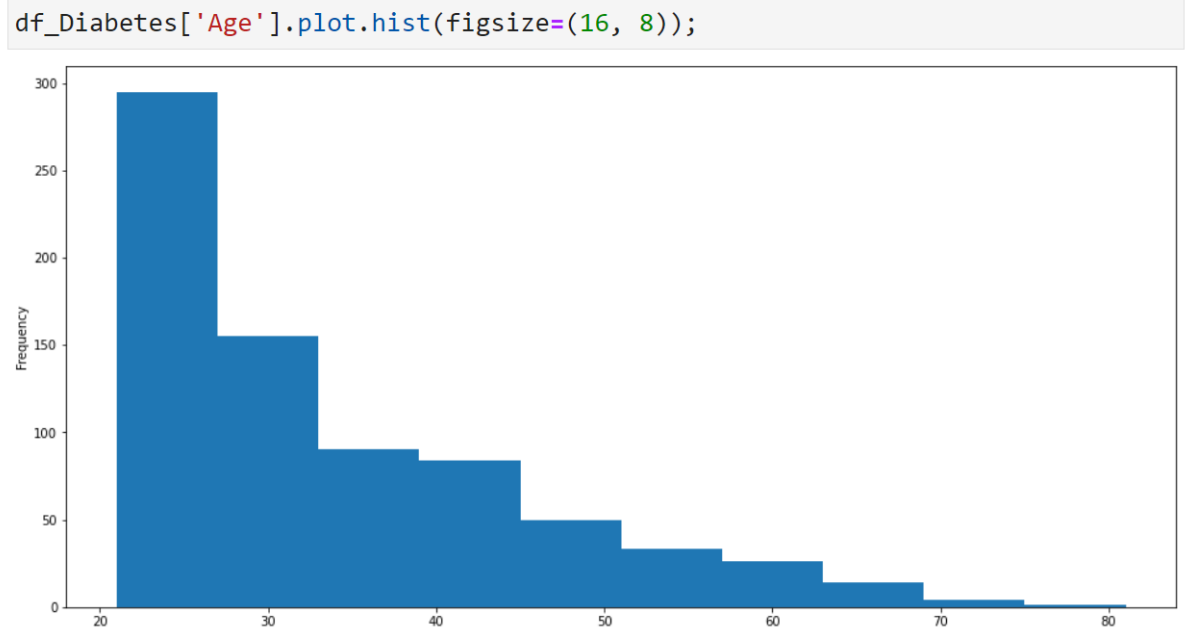

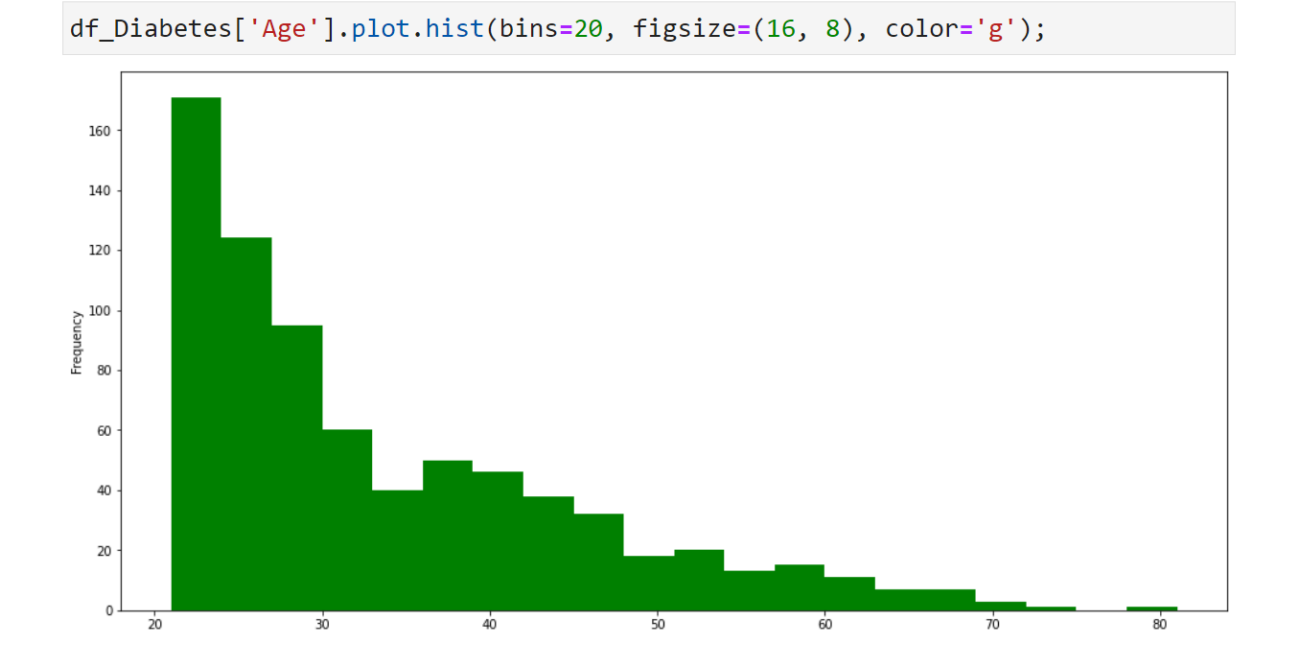

تو مثال زیر تعداد bins رو برابر تعداد بازه سال ها یعنی 61 در نظر گرفتم تا هر bin به یک بازه

سنی اشارہ کند. مثلا bin اول دارہ میکہ کہ افرادی کہ 21 سال هستند تعدادشون 63 نفرہ.

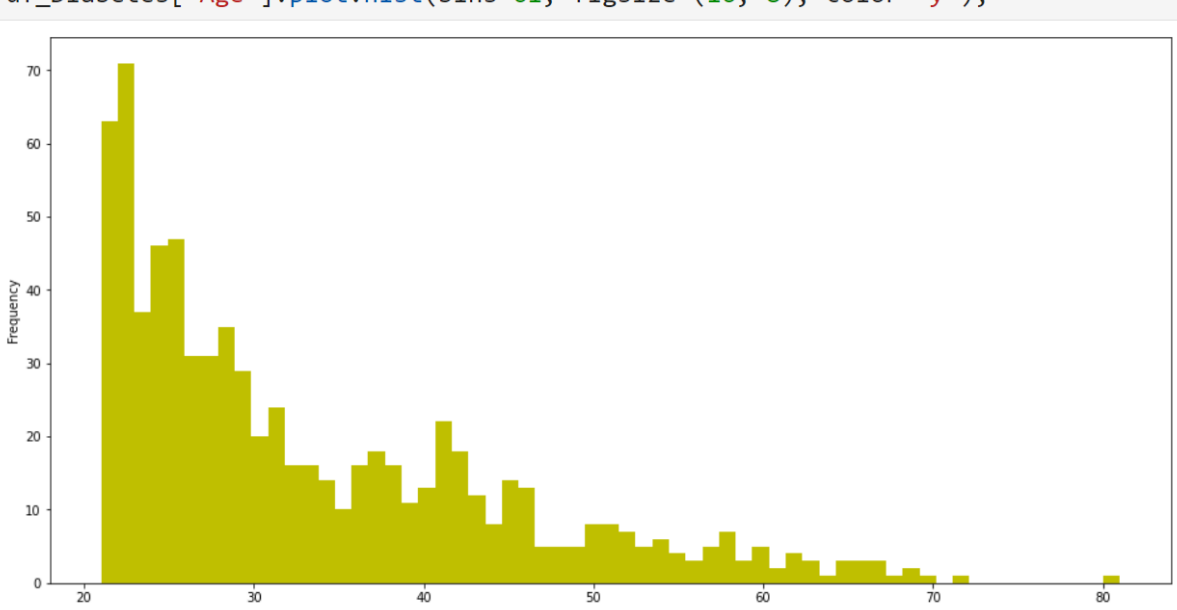

df\_Diabetes['Age'].plot.hist(bins=61, figsize=(16, 8), color='y');

تو این مثال 1000 تا عدد بین بازه 0 تا 99 ایماد کرده و فراوانی شون رو در قالب histogram

کشیده.

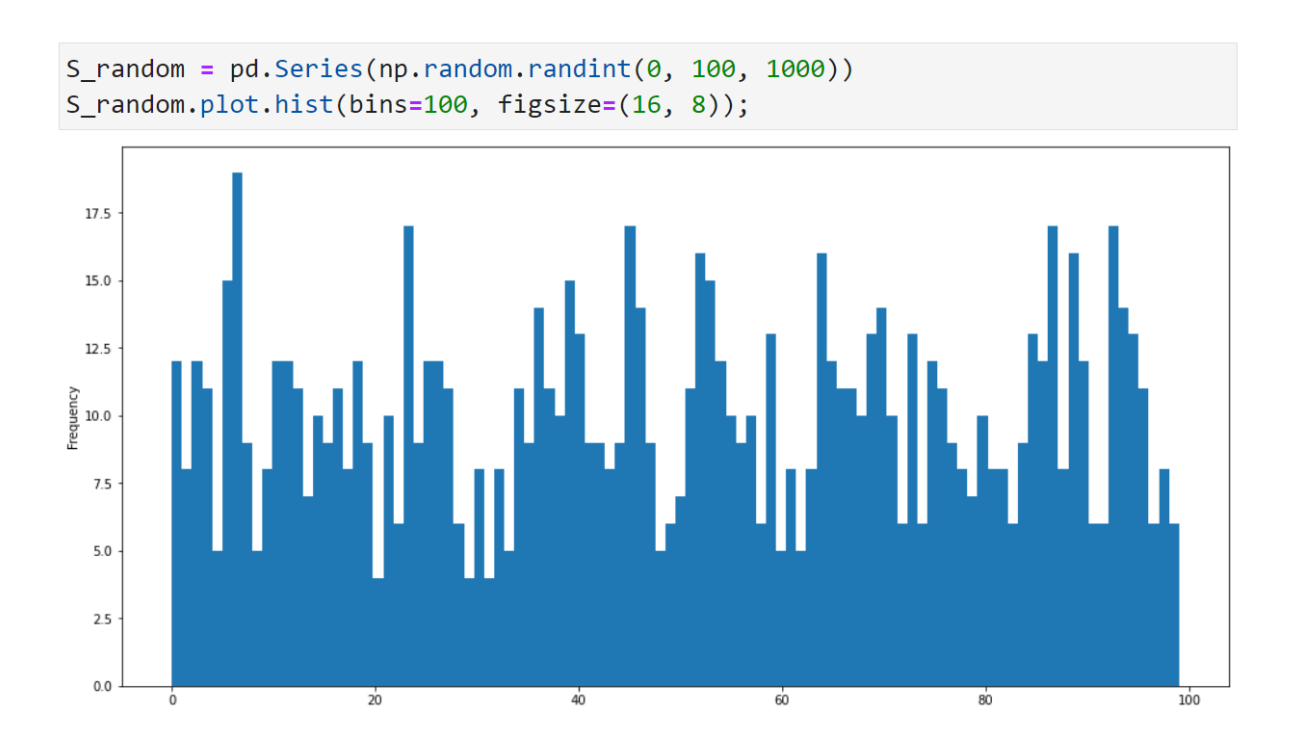

خب خب میرسیم به پلات یا چارت بعدی که اسم ایشون پلات bar است. قبلش من یه دیتافریم

9 در 4 با اعداد تصادفی 1 تا 9 ایماد می کنم.

bar

| d١ | <pre>####################################</pre> |     |     |    |  |  |
|----|-------------------------------------------------|-----|-----|----|--|--|
| d١ | F_1                                             | rai | ndo | om |  |  |
|    | а                                               | b   | c   | d  |  |  |
| 0  | 5                                               | 1   | 9   | 1  |  |  |
| 1  | 4                                               | 2   | 6   | 8  |  |  |
| 2  | 1                                               | 4   | 6   | 1  |  |  |
| 3  | 5                                               | 2   | 4   | 4  |  |  |
| 4  | 1                                               | 7   | 8   | 7  |  |  |
| 5  | 9                                               | 7   | 9   | 1  |  |  |
| 6  | 1                                               | 3   | 3   | 5  |  |  |
| 7  | 9                                               | 6   | 4   | 9  |  |  |
| 8  | 8                                               | 7   | 6   | 2  |  |  |
| 9  | 1                                               | 1   | 6   | 6  |  |  |

مالا روی کل دیتافریم، تابع bar رو اعمال کرده که مِون 4 ستون a, b, c, d داریم، در نتیجه تو هر بفش 4 تا میله مانند وجود داره. میله آبی به ویژگی a، میله زرد به ویژگی d، میله سبز به ویژگی c میله قرمز هم به ویژگی d توی دیتافریم اشاره میکنه. پس پلات bar هم تقریبا مِیزی شبیه یلات histogram هستش.

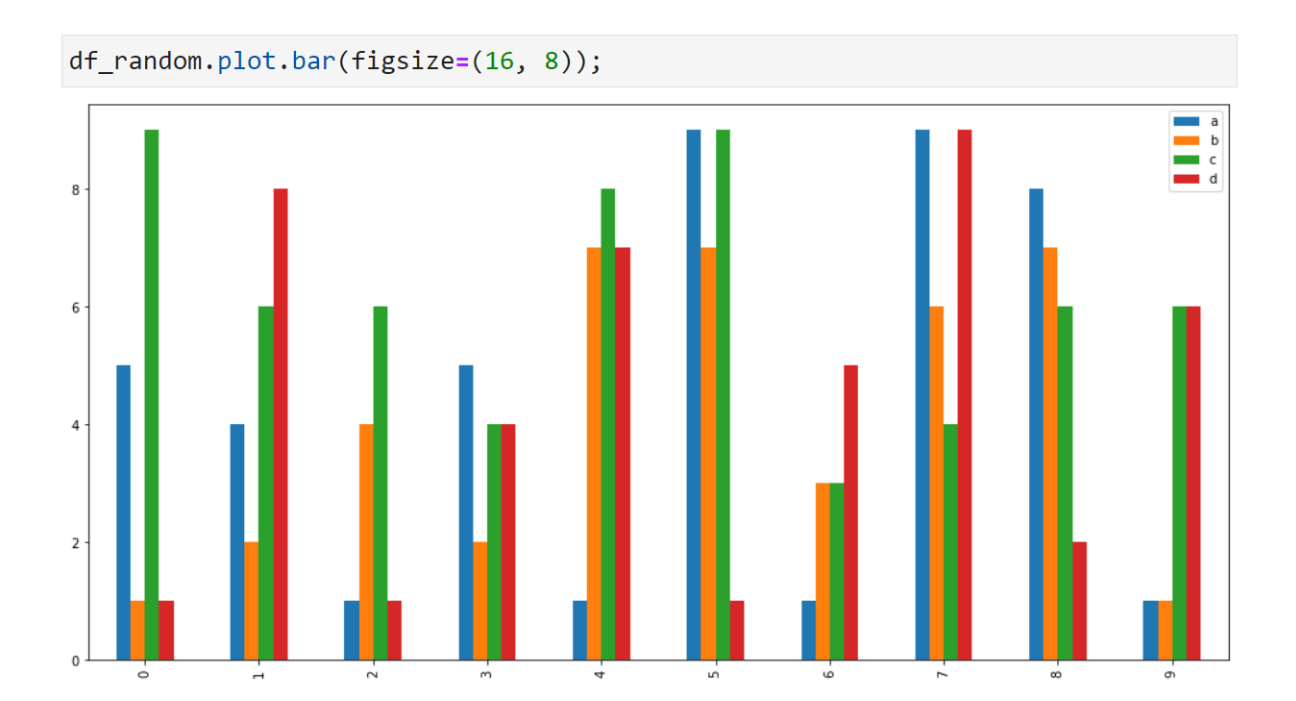

بزارید به کمک این پلات، یه بررسی کوچولویی روی دیتاست افراد دیابتی هم داشته باشیم. اینما میفوایم پلات bar رو بر اساس دو ویژگی Age و BloodPressure رسم کنیم که قبل از رسم، من 10 تا نمونه اولیه رو توی دیتافریم مدید به اسم df ذفیره و اونو چاپ کردم که ببینیم.

| d <sup>.</sup><br>d | <pre>df = df_Diabetes[['Age', 'BloodPressure']] df[0:10]</pre> |               |  |  |  |
|---------------------|----------------------------------------------------------------|---------------|--|--|--|
|                     | Age                                                            | BloodPressure |  |  |  |
| 0                   | 50                                                             | 72            |  |  |  |
| 1                   | 31                                                             | 66            |  |  |  |
| 2                   | 32                                                             | 64            |  |  |  |
| 3                   | 21                                                             | 66            |  |  |  |
| 4                   | 33                                                             | 40            |  |  |  |
| 5                   | 30                                                             | 74            |  |  |  |
| 6                   | 26                                                             | 50            |  |  |  |
| 7                   | 29                                                             | 0             |  |  |  |
| 8                   | 53                                                             | 70            |  |  |  |
| 9                   | 54                                                             | 96            |  |  |  |

فب ملا پلات bar این دو ویژگی به صورت زیر رسم میشه. پس من اینما اومدم 10 تا از افراد دافل این دیتاست رو انتفاب کردم و ویژگی های سن و فشار فونشون رو یکما میبینم. ویژگی سن با رنگ آبی و ویژگی فشار فون با رنگ نارنمی مشفص شده.

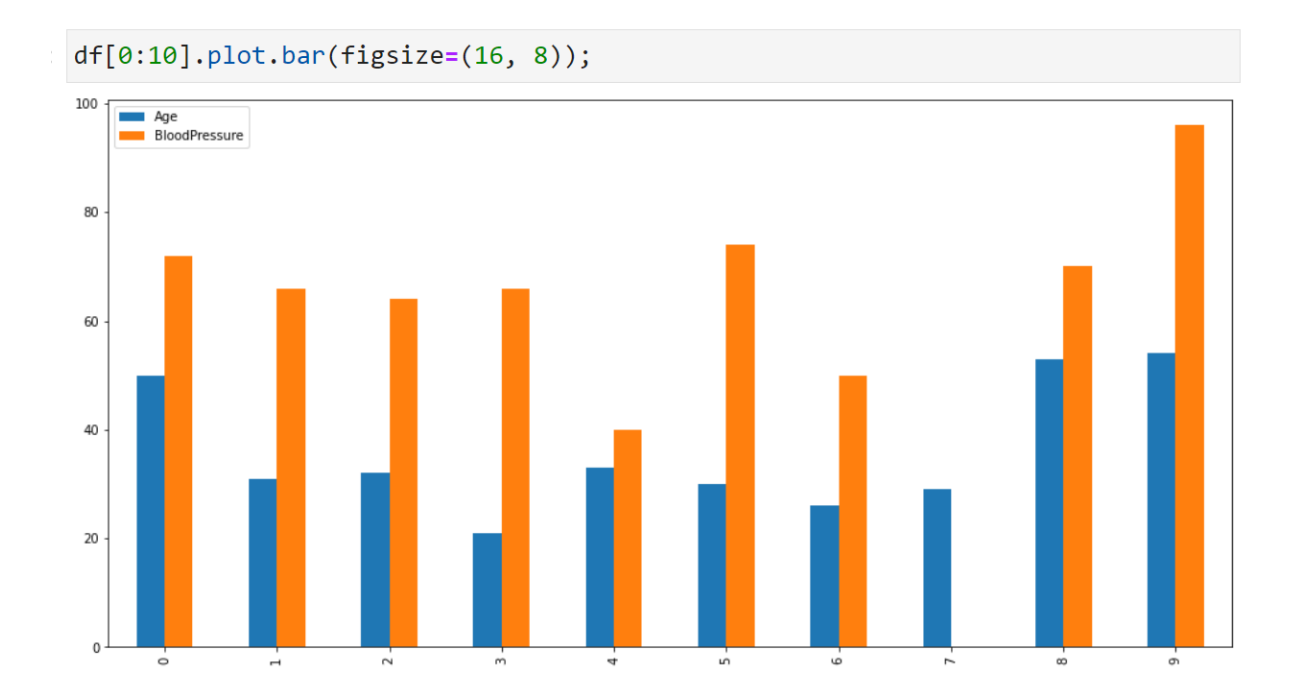

شاید شما نفواید که این دو ویژکی در کنار هم باشند، مثلا دوست داشته باشید که میله ها روی هم بیفتن ۱۱۱ برای این کار فقط کافیه که stacked رو برابر True قرار بدید، به همین سادگی و البته فوشمزگی.

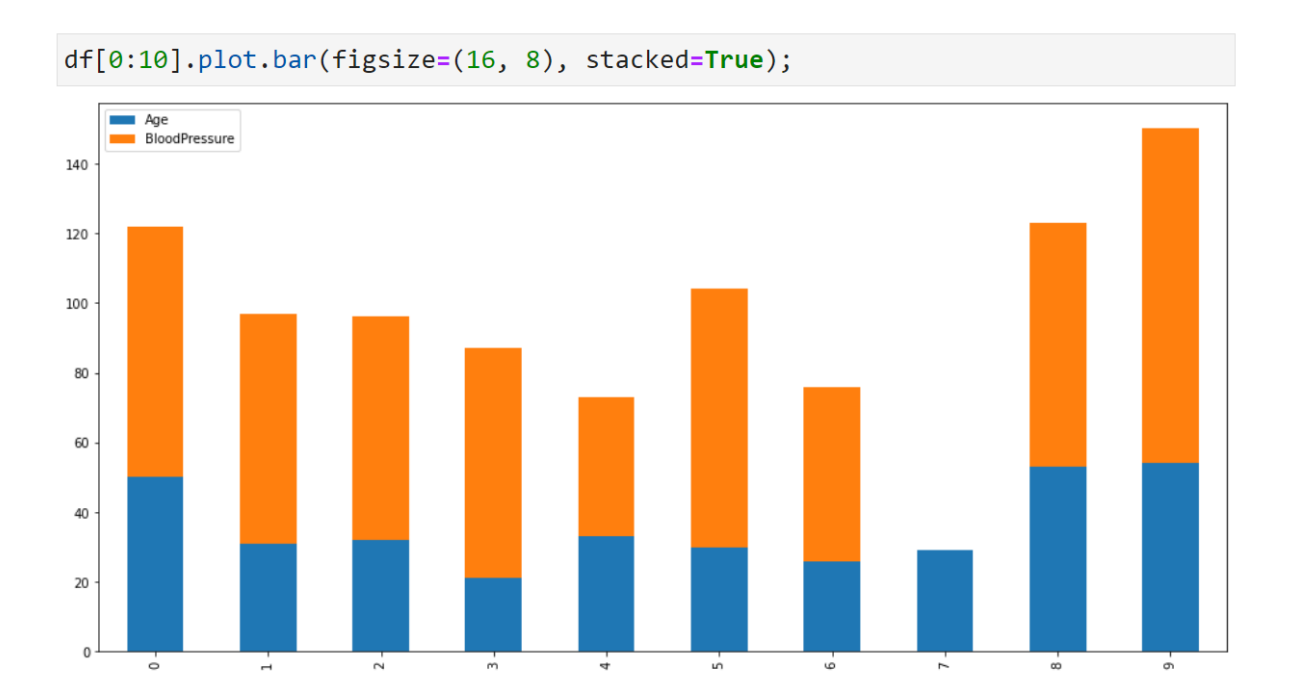

دیتاستی که با اعداد تصادفی پر کردیم و اسمشو df\_random گذاشتیم یادتون هست ؟ آره مامی مِطور مگه؟ هیمی فواستم بگم که پلات bar این دیتاست هم به صورت زیره که فب اینما هم stacked برابر true هست تا همه رو هم بیفتن (استغفر ا...). رنگ های آبی، نارنمی، سبز و قرمز به ترتیب به ویژگی های a و d و c و b اشاره میکنن.

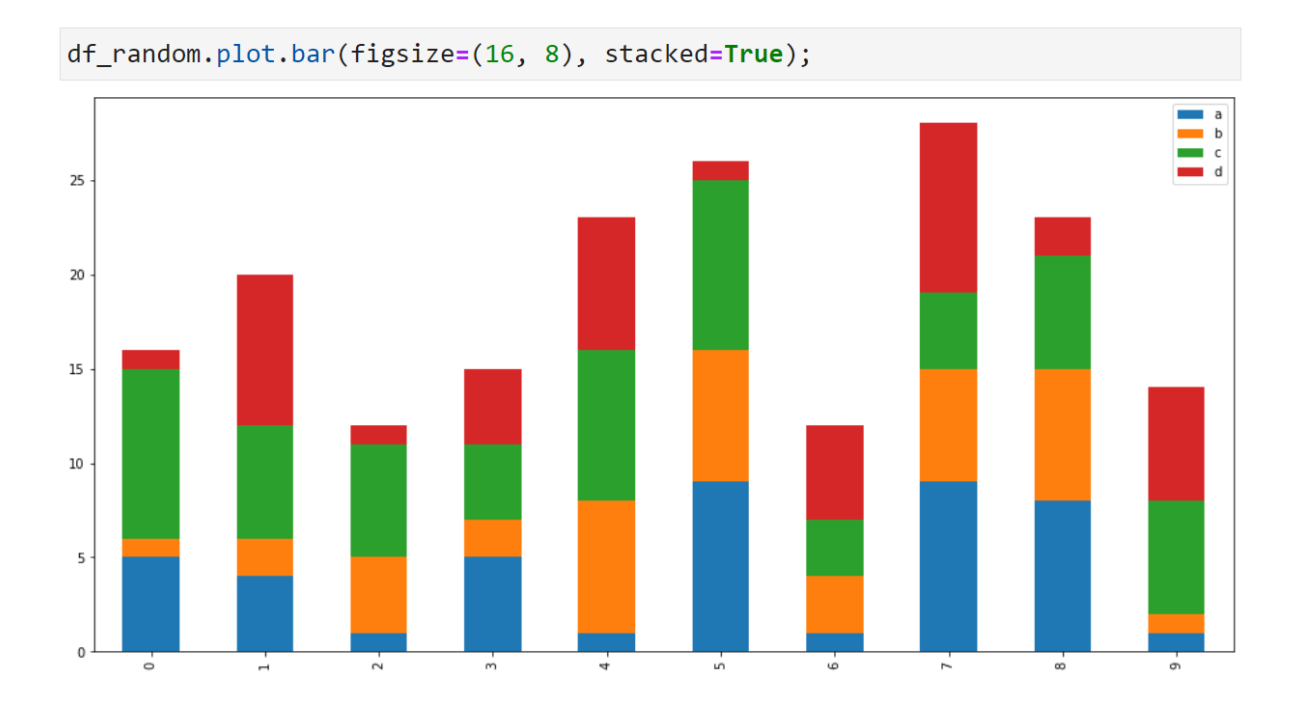

مالا اگر فواستیم تک تک این میله ها رو توی شکل های جداگانه ببینیم فقط کافیه که subplots

رو برابر True کن<u>د</u>م.

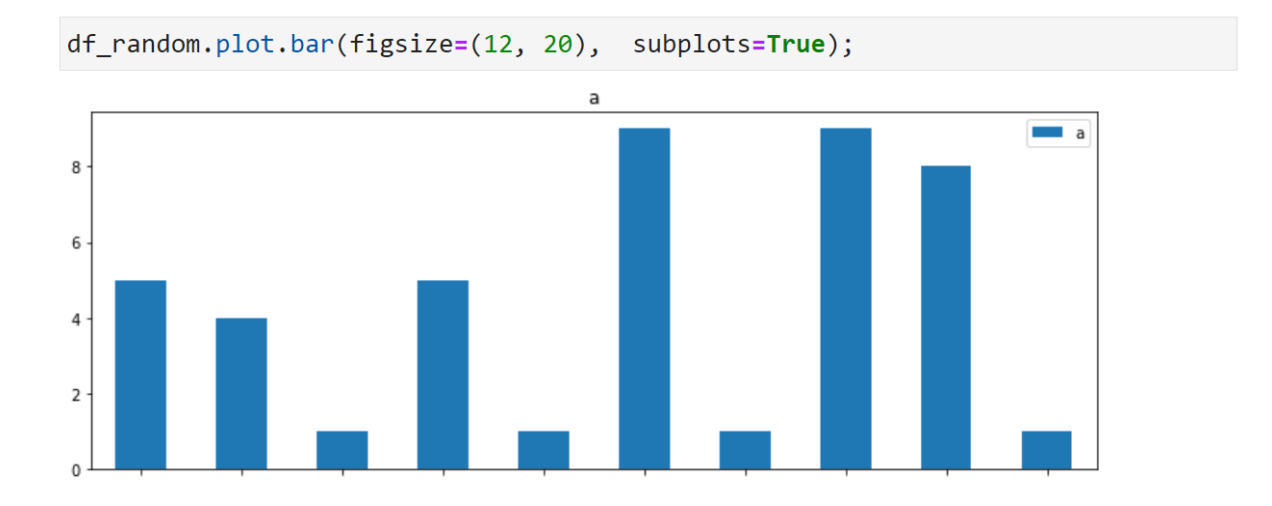

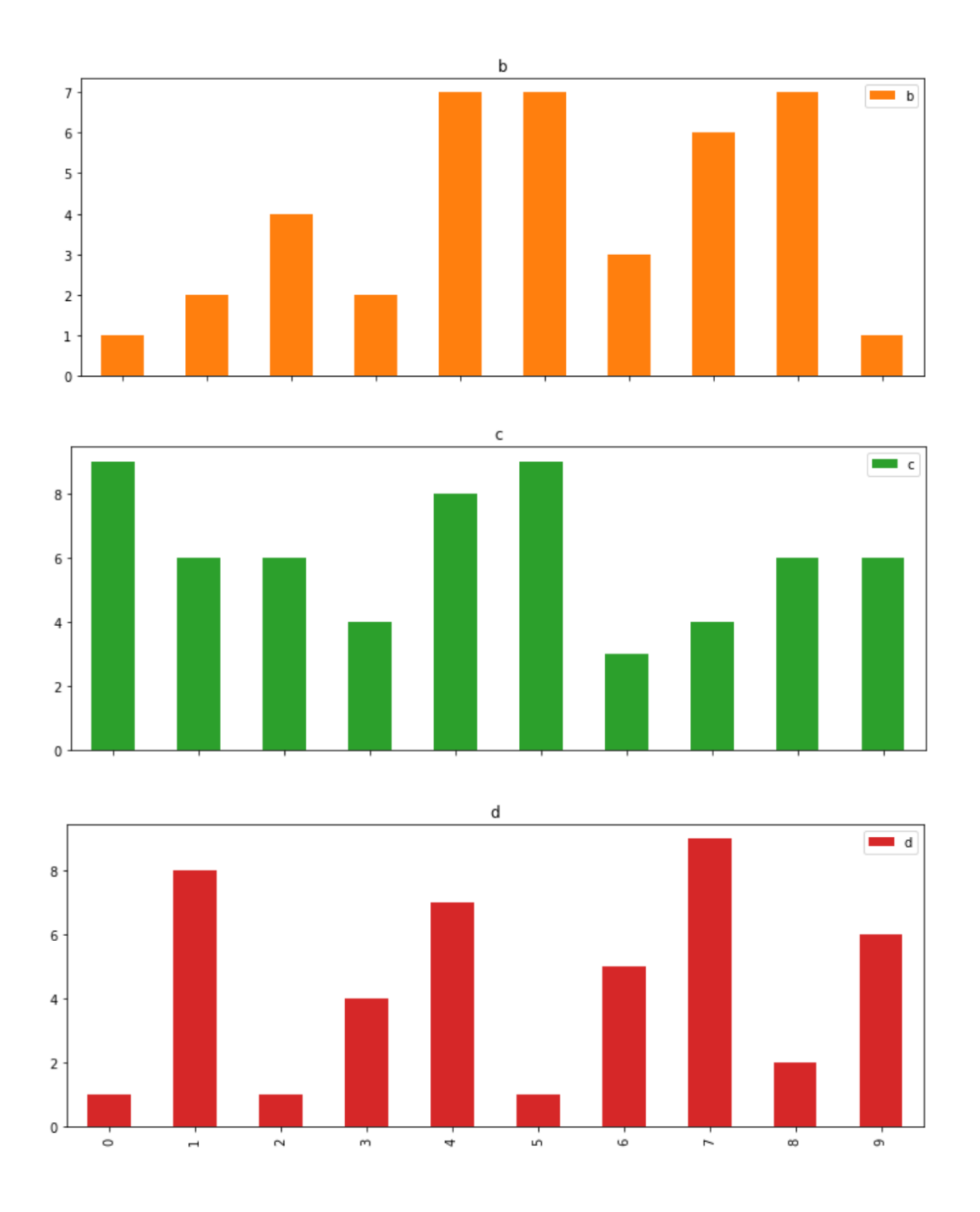

چارت بعدی یعنی barh دقیقا شبیه همین چارت bar است اما فب به صورت افقی یا horizontal رسم میشه. بیا صفمه بعد تا فودت با چشمای فودت ببینی.

# barh

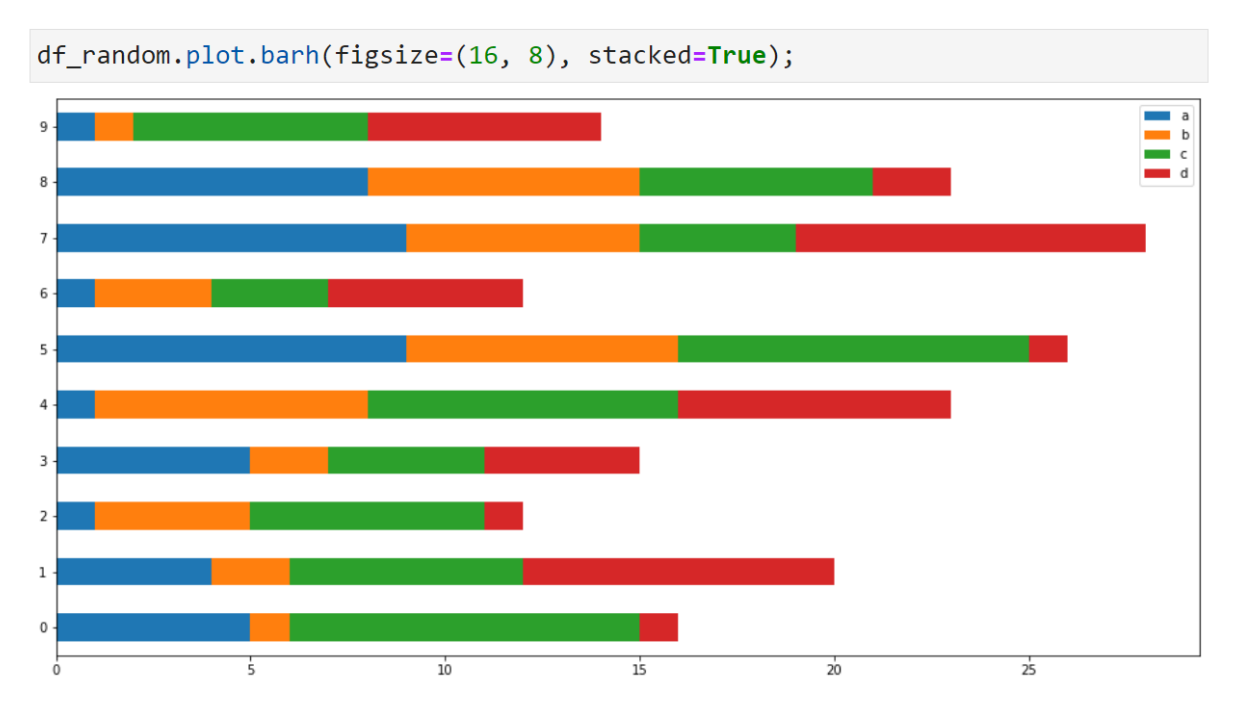

من دیگه زیاد توضیع نمیده چون دقیقا شبیه قبله اما بزارید alpha رو بگم که برابر 0.6 گذاشتم. با این ویژگی میشه یه مالت ممو شدگی رو ایماد کرد که هر چقدر این عدد بزرگ تر باشه، ممو شدکی شکل هم بیشتره. نکته مهم اینماست که از این alpha میشه توی همه پلات ها استفاده کرد و فقط مفتص به پلات barh نیست.

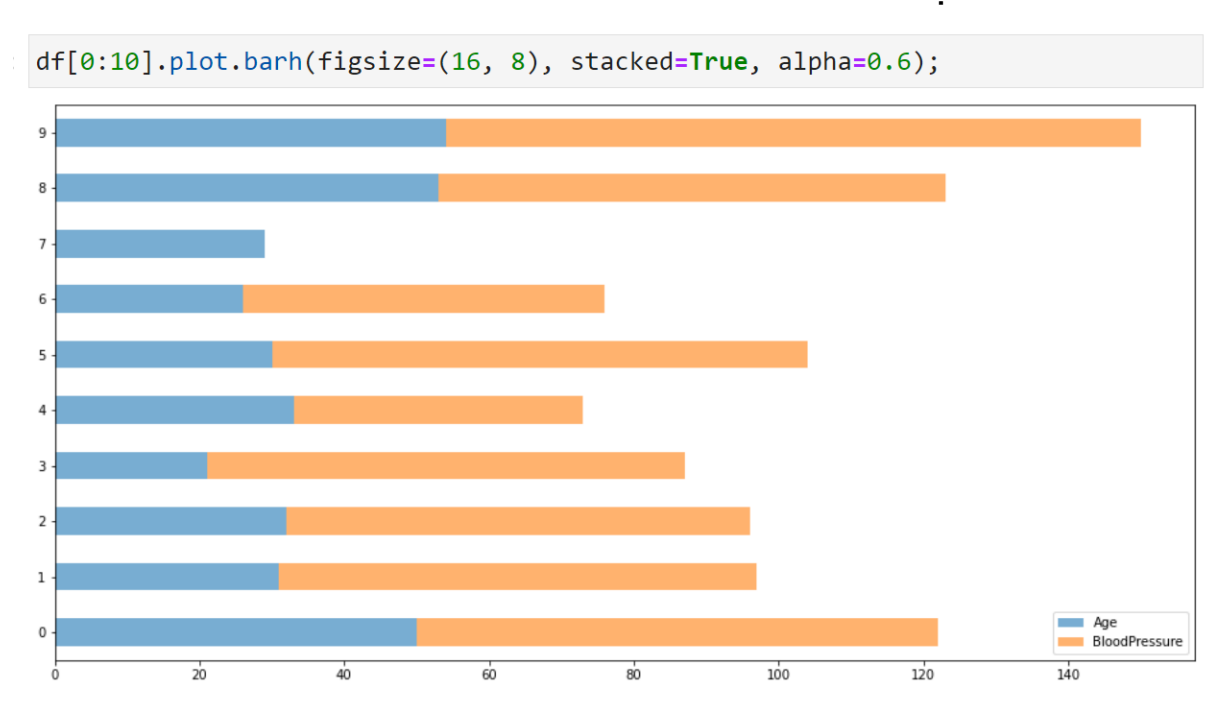

تا اینما که سفت نبود و میبینیم که با نوشتن یه فط کد میشه چارت های ففنی ایماد کرد. چارت بعدی area هستش که تو سلول زیر اومدم ویژگی های سن و فشار فون 30 نفر اول رو انتفاب و به کمک چارت area بصری سازی شون کردم. سن با رنگ آبی و فشار فون با رنگ نارنمی اما دقت کن که فشار فون روی سن قرار گرفته و از نقطه صفر شروع نشده. (تو این آموزش چقدر "رو هم" داشتیم)

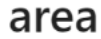

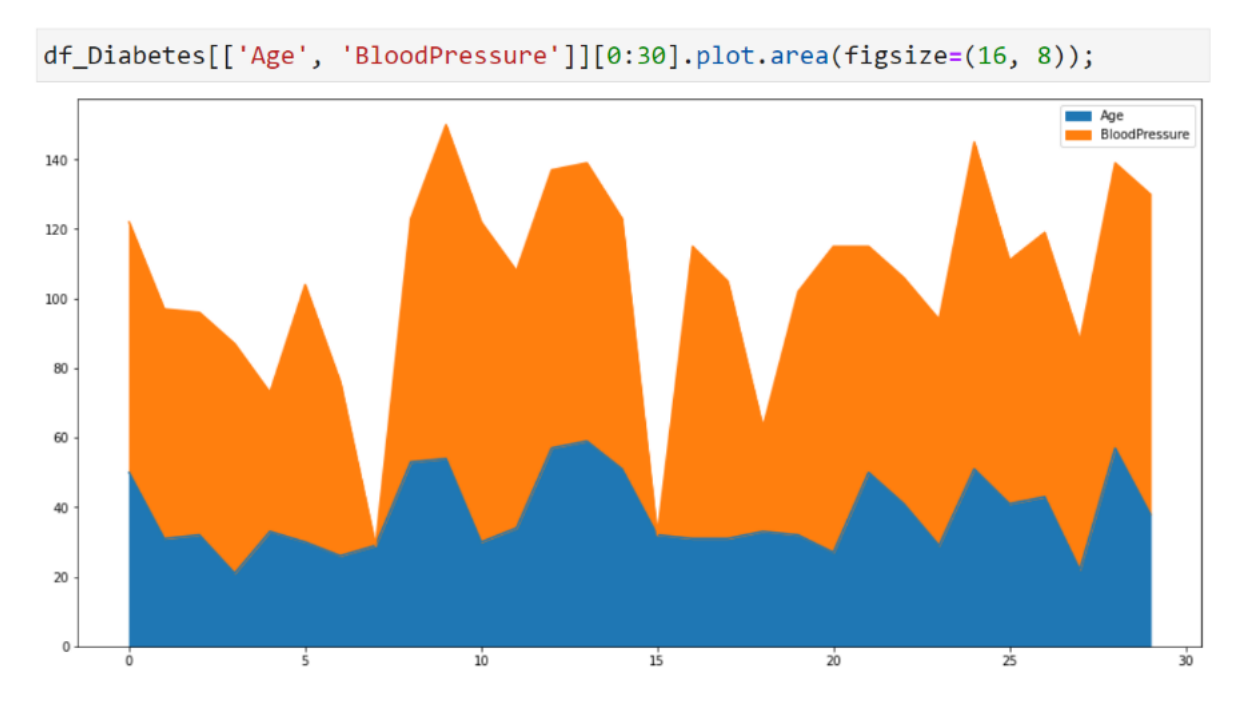

توی کد زیر بر اساس سه ویژگی Age و BloodPressure و SkinThickness مطعلق به 30 نفر

اول رو با پلات area رسم کرده.

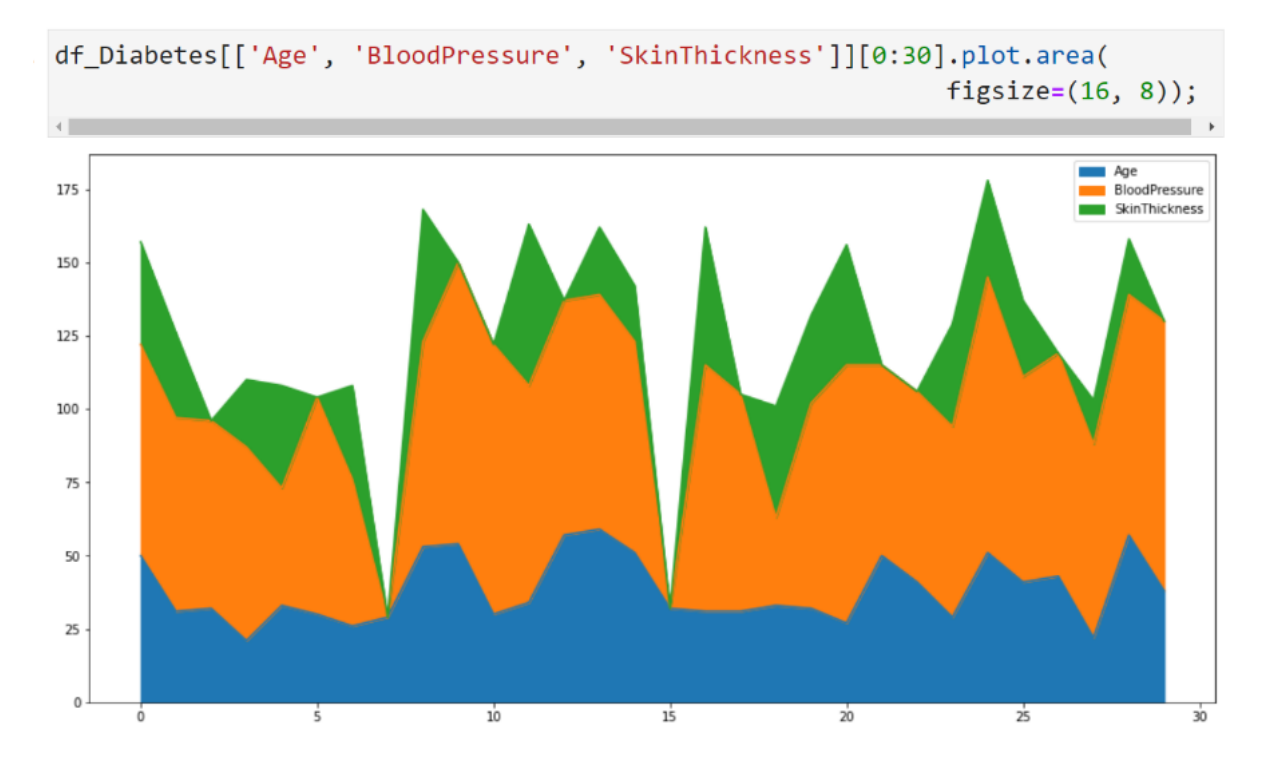

شاید به دلیل اعتقاداتی که داشته باشید نفواید این ویژگی ها رو هم دیگه بیفتند، برای این کار

کافیہ کہ stacked رو برابر False در نظر بگیرید.

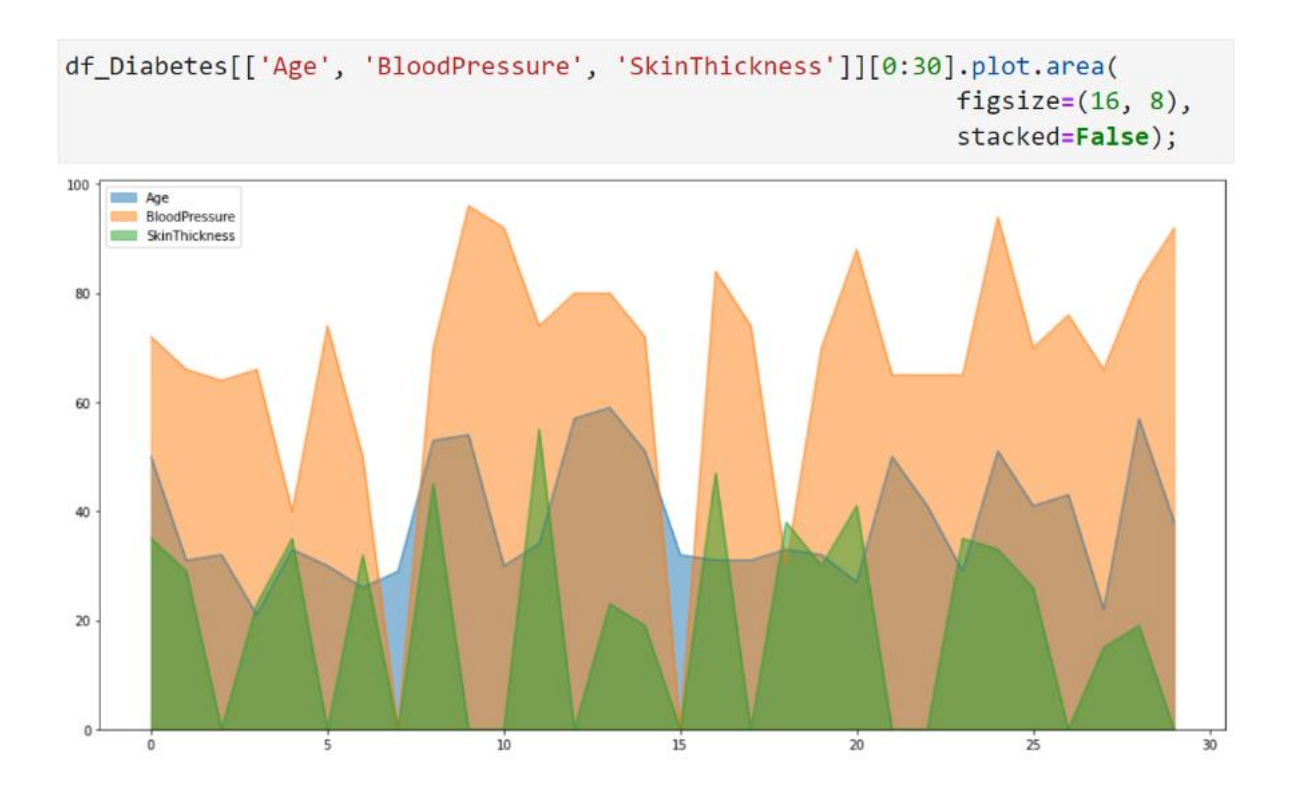

بدون لمظه ای درنگ بریم سراغ یلات بعدی به اسم hexbin. البته قبلش من یه دیتا فریم ایماد

کرده شامل دو ستون که توی هر ستون 26 تا عدد ذفیره کرده.

### hexbin

مالا میفوایی چارت hexbin رو روی این دیتاست اعمال کنیم. به کمک hexbin می تونیم داده ها رو در دو بعد یا بر اساس دو ویژگی در صفمه رسم کنیم. دقت کنید که هر داده ای که تعدادش بیشتر باشه با سبز پر رنک نشون داده میشه و هر داده ای هم که مقدارش کم باشه با سبز کم رنگ در صفمه نشون داده میشه. مثلا توی همین دیتافریم df داده ای که مقدار x و y اش هر دو 4 هستند، 4 بار تکرار شدند پس تو صفمه، مفتصات 4 و 4 با سبز پر رنگ نشون داده شده. اما مثلا سطری که x اش 1 و y اش 3 است تو مفتصات 1 و 3 با سبز فیلی کم رنگ نشون داده شده. پس با شدت رنگ ها میشه فهمید که تعداد هر کدوم از داده ها مقدر هستند.

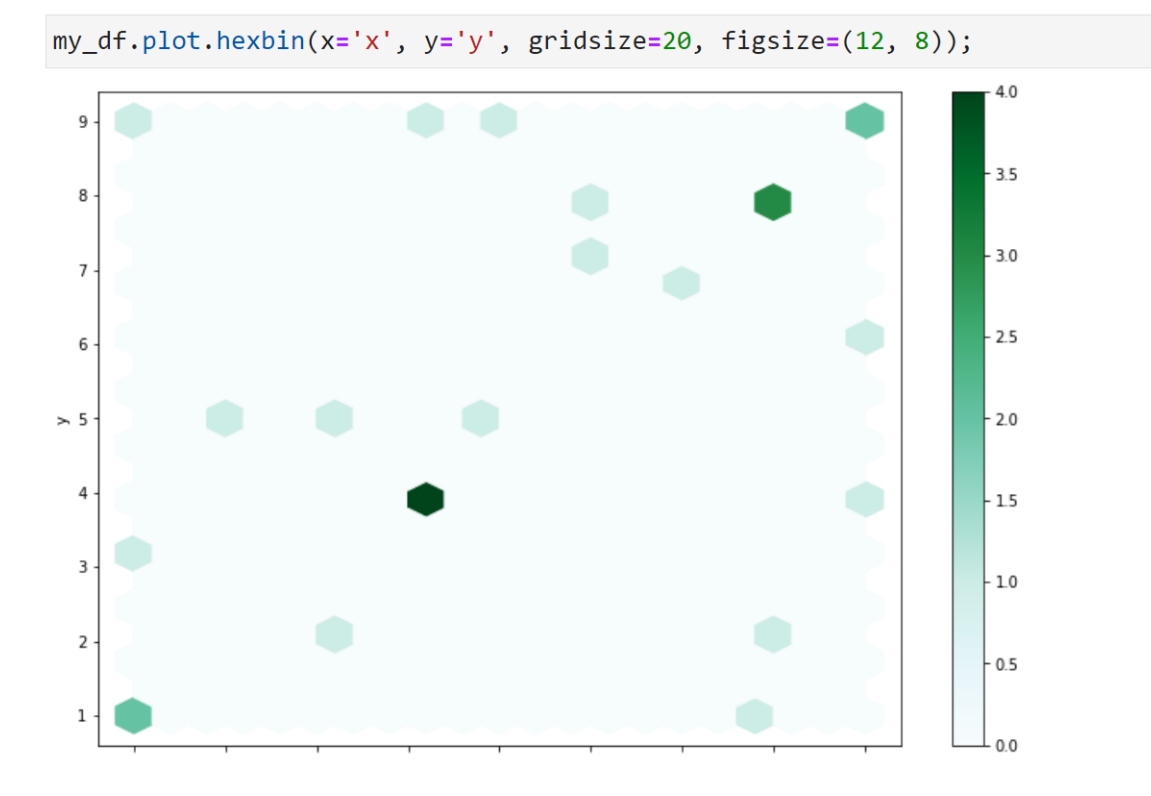

تو مثال زیر یه دیتافریه به اسم df ایماد کرده شامل 1000 سطر و دو ستون x و y هستش. تو

هر كدوم از ستون هاى x و y، 1000 تا عدد تصادفى بين 0 تا 99 ريفتم و hexbin شو رسم كردم.

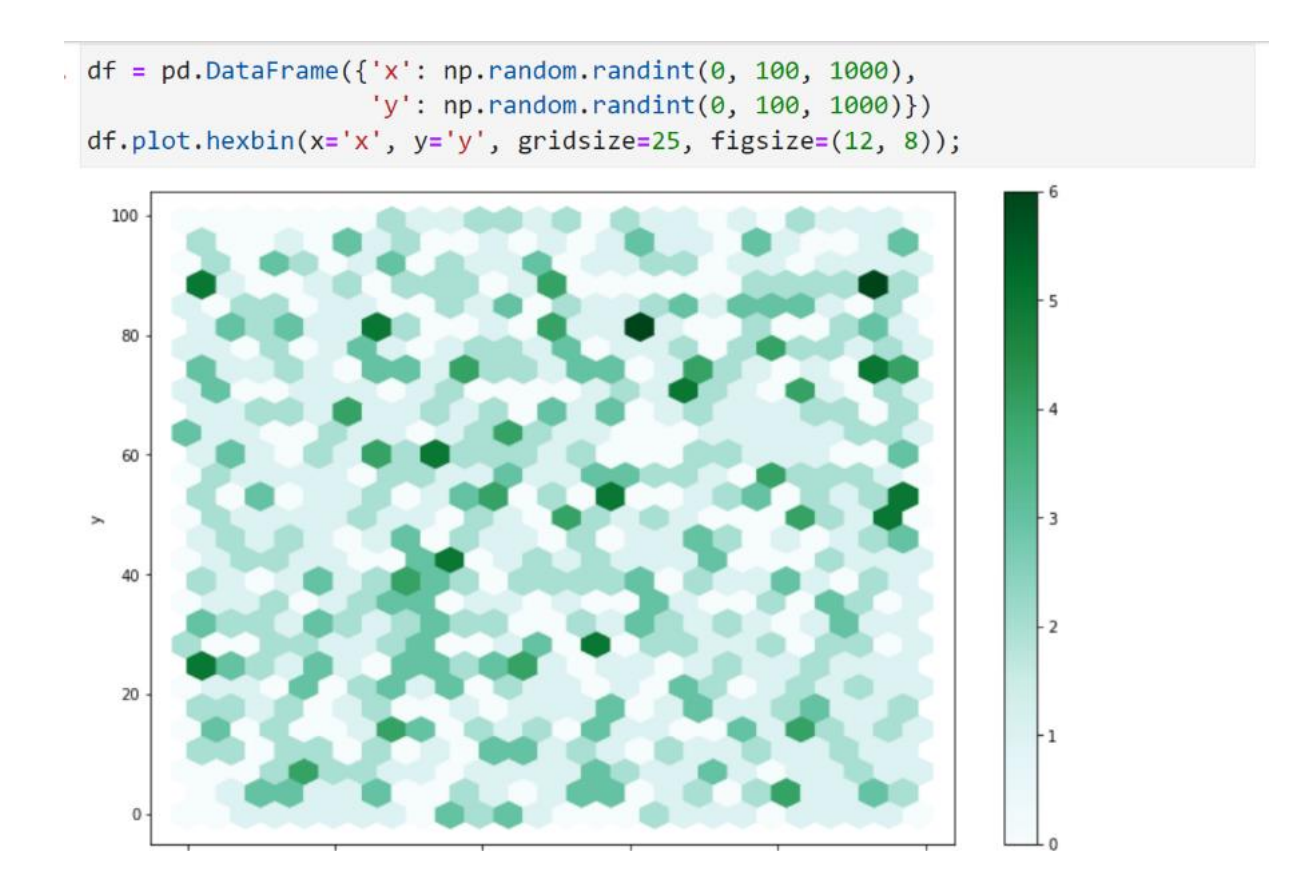

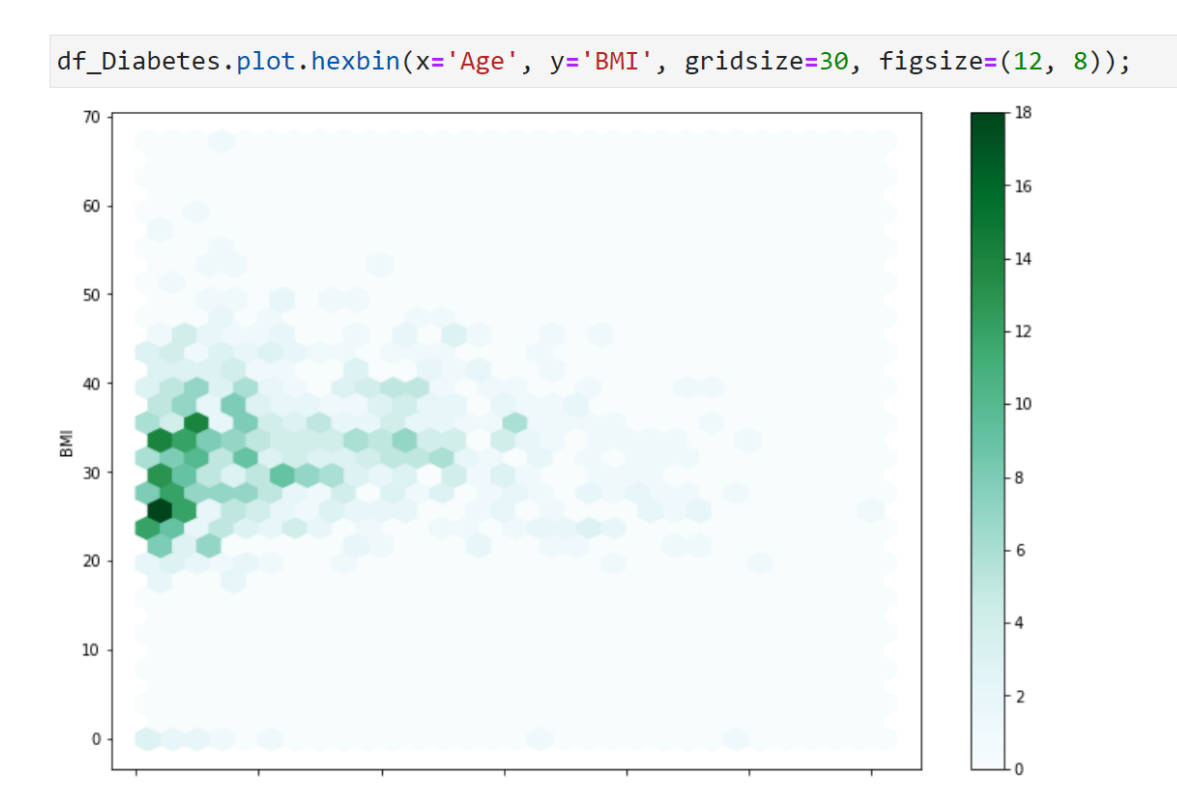

تو مثال زیر ویژگی های سن و فشار خون رو به ترتیب روی ممور های x و y نشون داده.

چارت بعدی line هستش که فیلی مهمه و البته فیلی هم ساده. با این چارت میشه داده ها رو بر اساس دو ویژگی در صفمه رسم کرد. برای نشون دادن میزان رشد یا روند یک فعالیت، نوسانات بازارهای مالی و در کل هر فرآیندی که یا در طول زمان یا در طول وامدهای مفتلف در مال تغیر باشه، میشه از پلات line استفاده کرد. تو سلول زیر یه دیتافریم از اطلاعات یک دانشمو ایماد کردم که ستون Day روز های ماه رو نشون میده و مقدارهاش از 1 تا 29 هستش. ستون hour نشون دهنده تعداد ساعاتی است که این دانشمو در هر روز مطالعه داشته. مثلا این دانشمو روز اول 2 ساعت، روز دوم 2 ساعت، روز سوم 4 ساعت و ... درس فونده. line

من میفوام بدونم که روند مطالعه این دانشمو در طول این یک ماه چقدر بوده پس کافیه که فیلی ساده پلات line رو رسم کنم تا شکلی شبیه زیر داشته باشم. البته اگر فقط روی ویژگی hour این پلات رو رسم کنم هم کافیه. طبق این شکل میفهمم دانشمو قصه ما، دانشمو زرنگ و درس فونی هستش که ساعات مطالعه درس هاش به صورت صعودی است.

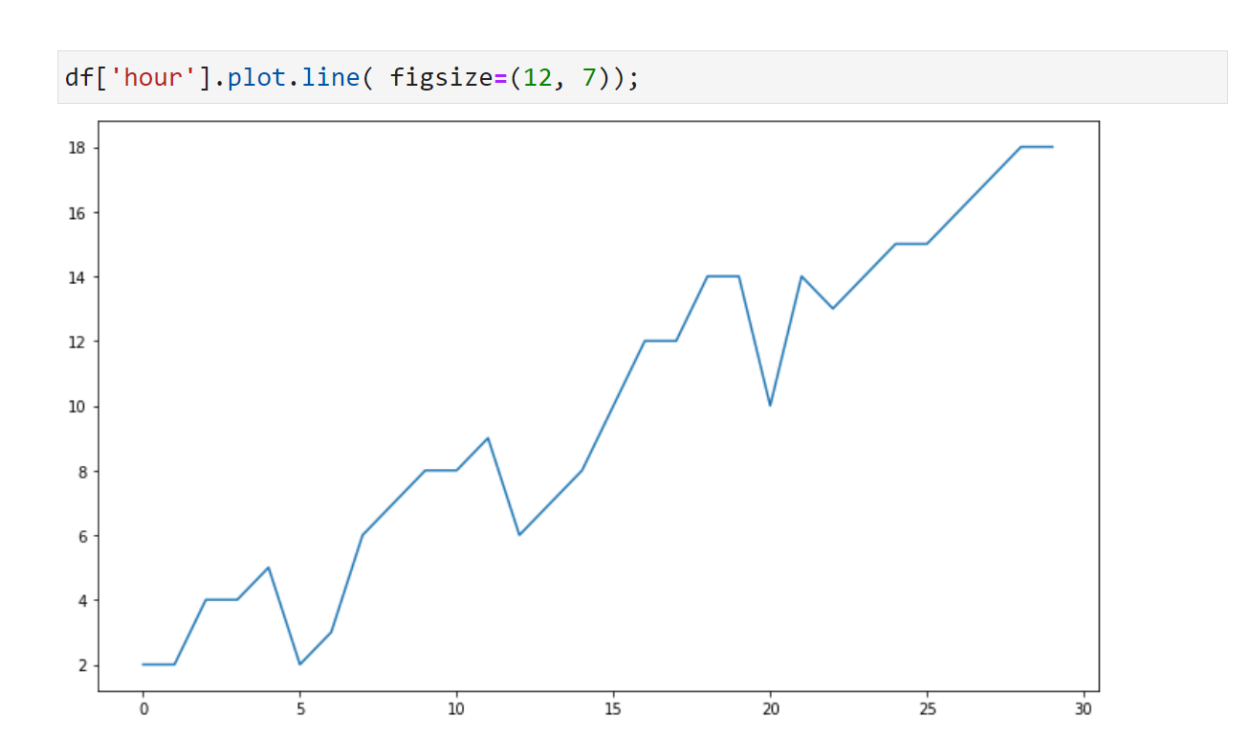

دیتاست بعدی هم اطلاعات یک ماه یک داشنجو هست. ستون hour نشون دهنده تعداد ساعات مطالعه یک درس و ستون word هم نشون دهنده تعداد لغات انگلیسی است که این دانشجو در طول هر روز غونده. وقتی که تابع line رو رو این دیتاست اعمال کنم، به ازای هر ستون یک نمودار

line برای من رسم میشه. ویژگی hour با رنگ آبی و ویژگی word با رنگ نارنجی نشون داده شده و اینما هم میبینیم که تعداد ساعت مطالعه روزانه و تعداد لغات انگلیسی که این دانشجو در طول یک ماه فونده صعودی است.

```
df2 = pd.DataFrame({
    'hour': [2, 2, 4, 4, 5, 2, 3, 6, 7, 8, 8, 9, 6, 7, 8, 10, 12,
              12, 14, 14, 10, 14, 13, 14, 15, 15, 16, 17, 18, 18],
    'word': [2, 4, 5, 5, 8, 8, 12, 15, 16, 17, 18, 20, 20, 20, 24,
             25, 26, 27, 28, 29, 30, 32, 34, 35, 36, 37, 38, 40, 42, 45]
})
df2.plot.line( figsize=(12, 7));
     hour
     word
40
30
20
10
 0
                           10
                                      15
                                                  20
                                                             25
                                                                        30
                ŝ
```

تو مثال های بعدی میفوایم کمی ریاضی چاشنی کار کنیم چموری ؟ بهتون میگم. تو مثال زیر من نمودار 2 به توان اعداد 0 تا 5 رو رسم کردم. غب برای انمام این کار فیلی ساده عدد 2 به توان 0 تا 5 رو مساب و به عنوان تنها ویژگی تو دیتافریم df قرار دادم. سپس تابع line رو رسم کردم و همون طور که میبنید این نمودار به صورت نمایی رشد میکنه. درسته دیکه شد توان نمایی هستش.

```
x = np.linspace(0, 5, 6)
y = np.power(2, x)
df = pd.DataFrame(y, columns=['2^x'])
df
2^x
```

0 1.0
1 2.0
2 4.0
3 8.0
4 16.0
5 32.0

5

o -\_\_\_\_\_\_

i

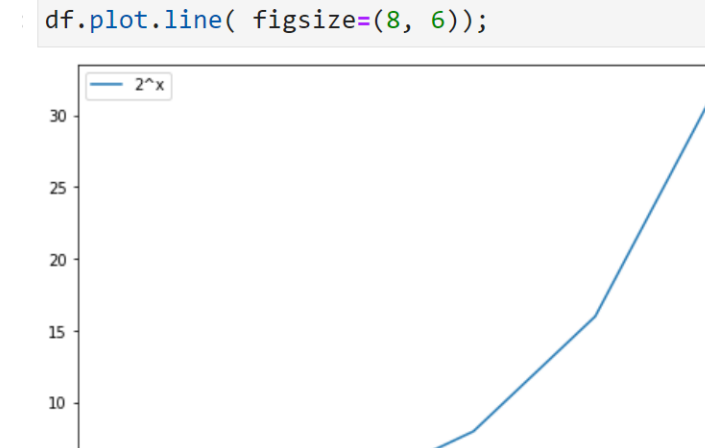

ź

ż

مثال بعدی هم فیلی باماله، اینما اول اومدم بین 0 تا عدد 2پی، 100 عدد ایماد و سپس سینوس این 100 عدد رو مماسبه و در نهایت تو صفمه رسم شون کردم. پس نموارد صفمه بعد، شکل سینوس 0 تا عدد 2پی هستش. مالا دیگه فیلی ساده میتونید نمودار هر تابع ریاضی که دوست داشتید رو به همین سادگی و فوشمزگی بکشید.

4

5

```
x = np.linspace(0, 2*np.pi, 100)
y = np.sin(x)
df2 = pd.DataFrame(y, columns=['sin'])
# df2
```

```
df2.plot.line(figsize=(12, 7));
```

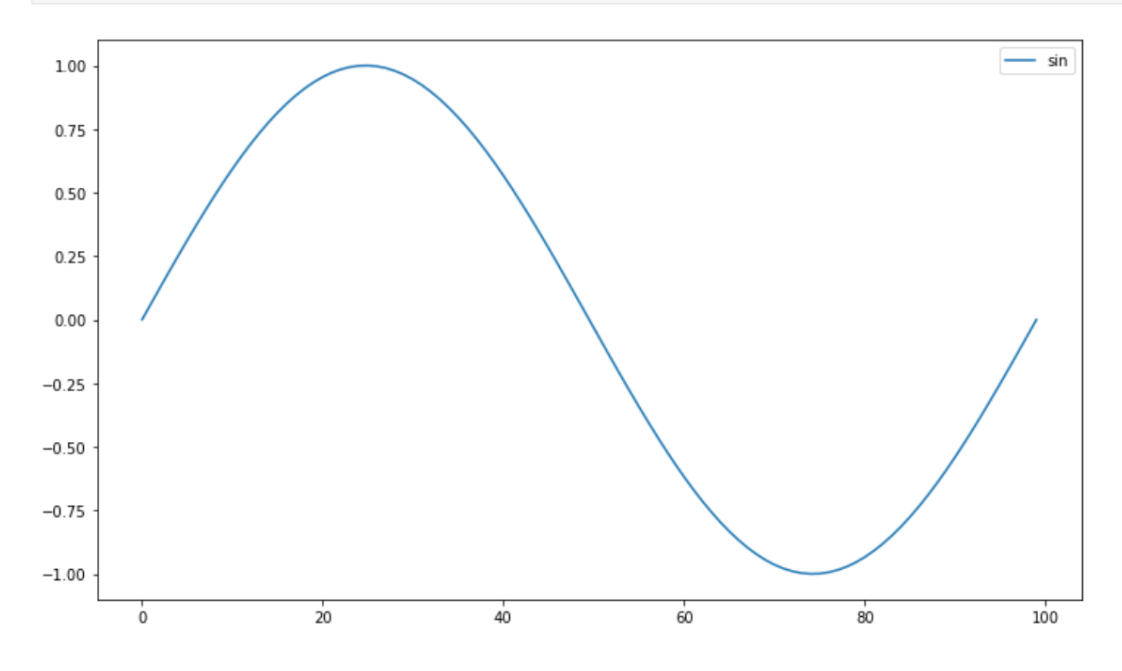

تو مثال بعدی یه دیتا فریم شامل 4 ویژکی با اعداد تصادفی بین 1 تا 9 پر کرده.

مالا اگر پلات line رو روی این دیتافریم ایماد کنم، به ازای هر ستون یک نمودار رسم میشه.

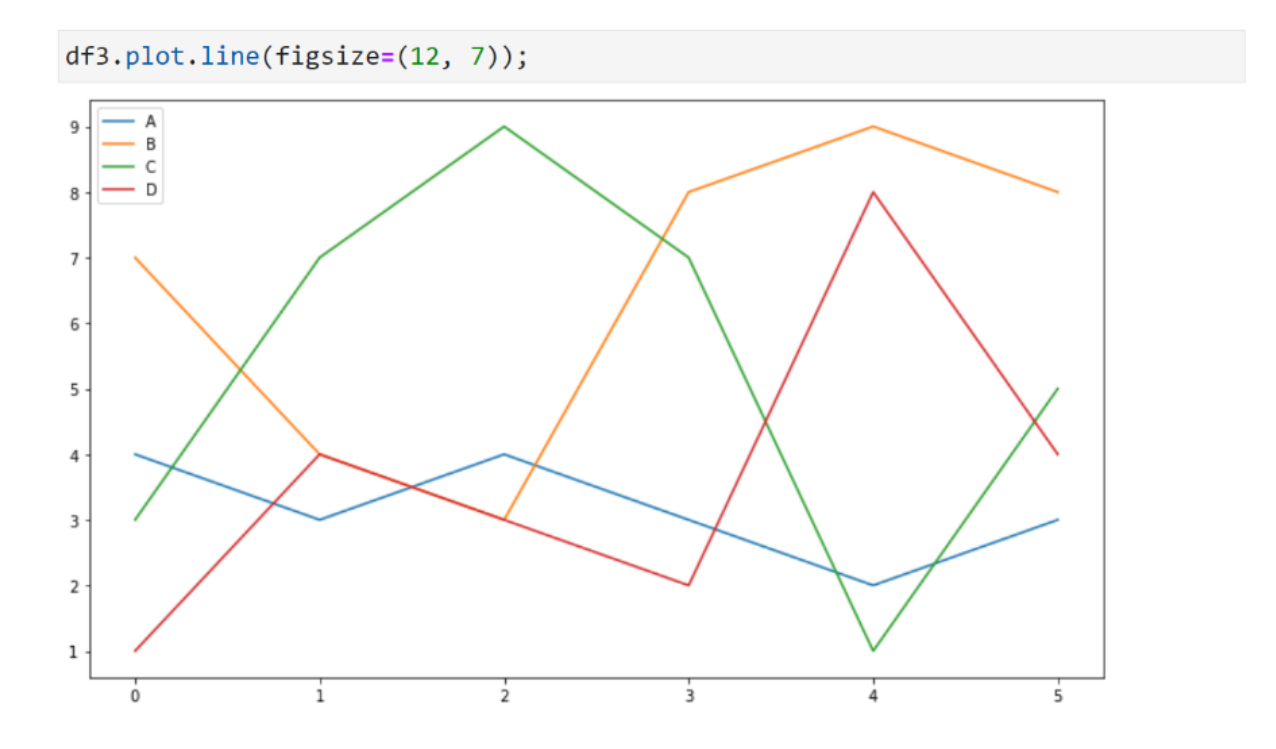

اگر هی فواستید هر نمودار که توصیف کننده یه ستون یا ویژگی از دیتاست است رو توی یه شکل

مداگانه ببینید، فقط کافیه که subplots رو True کنید.

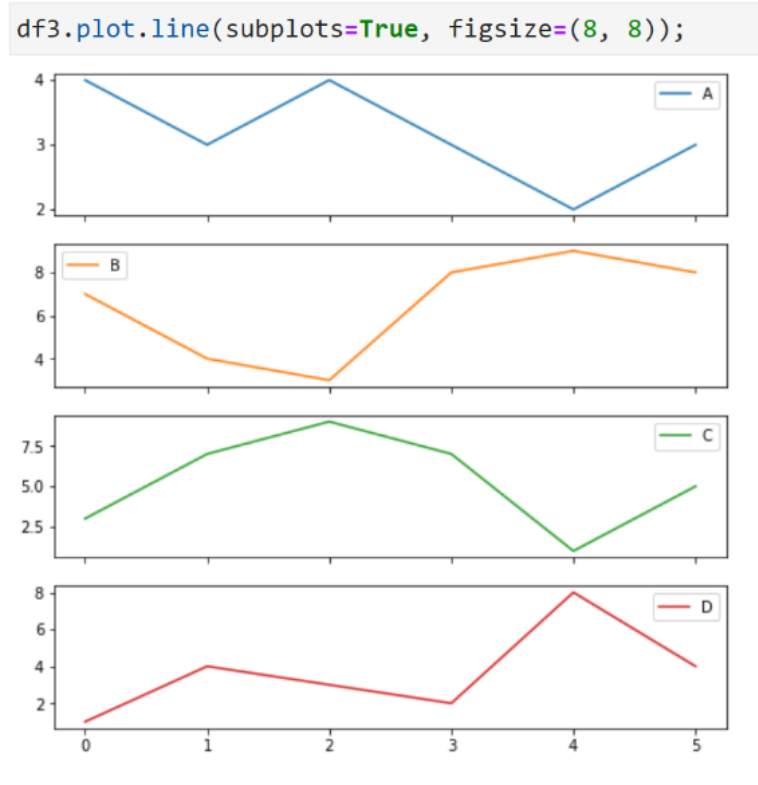

31

فب بچه ها میرسیم به آفرین پلات یعنی box. با این پلات میشه اطلاعات فوبی رو درباره داده ها بدست آورد. توی سلول زیر یک شکل معبه مانند میبینید که اطلاعات مهمی رو تو فودش داره. من روی ویژگی petal.width از دیتاست iris این پلات رو اعمال کردم. مالا ین فط ها و معبه دافل شکل چی میکه ؟ ببینید اون پایین پایین که فط روی عدد 0.1 است در واقع همون min یا کم ترین مقدار petal.width رو نشون میده و بالاترش یعنی عدد 0.3 به چارک اول اشاره میکنه. فطی که وسط مستطیل است داره به چارک دوم که 1.3 است اشاره می کنه و فط بالایی اش به چارک سوم که مقدارش 1.8 است اشاره میکنه. اون فط بالا بالا هم max یا ماکزیمم این ویژگی

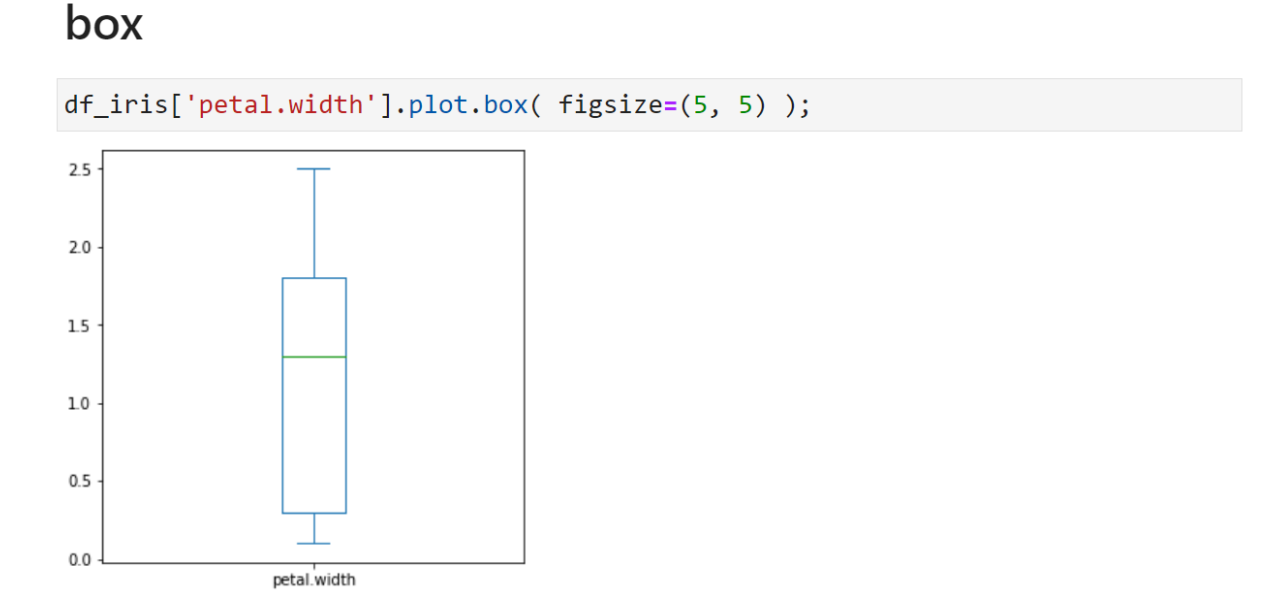

مالا همین اطلاعات هم به سادگی و به کمک تابع describe میشه بدست آورد و لی غب با تابع box یک نمای بصری از این داستان داریم. بیا صفمه بعد تا تابع describe رو ببینی.

```
df_iris['petal.width'].describe()
```

| count                                                                                             | 150.00000                   |  |  |  |  |
|---------------------------------------------------------------------------------------------------|-----------------------------|--|--|--|--|
| mean                                                                                              | 1.199333                    |  |  |  |  |
| std                                                                                               | 0.762238                    |  |  |  |  |
| min                                                                                               | 0.100000                    |  |  |  |  |
| 25%                                                                                               | 0.300000                    |  |  |  |  |
| 50%                                                                                               | 1.300000                    |  |  |  |  |
| 75%                                                                                               | 1.800000                    |  |  |  |  |
| max                                                                                               | 2.500000                    |  |  |  |  |
| Name:                                                                                             | petal.width, dtype: float64 |  |  |  |  |
| <pre>my_name = "Ali Nazarizadeh" whatsapp = "09331367233" print(my_name + " : " + whatsapp)</pre> |                             |  |  |  |  |
|                                                                                                   |                             |  |  |  |  |
| Ali Na                                                                                            | azarizadeh : 09331367233    |  |  |  |  |

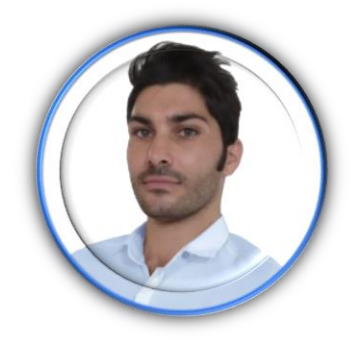

Linked in <a href="https://www.linkedin.com/in/ali-nazarizadeh/">https://www.linkedin.com/in/ali-nazarizadeh/</a>

این یکی از 20 جلسه دوره تملیل داده است که لیست کامل این دوره تو لینک زیر در دسترسه :

https://bigdataworld.ir/product/pandas\_numpy\_matplotlib/